# GOODWE

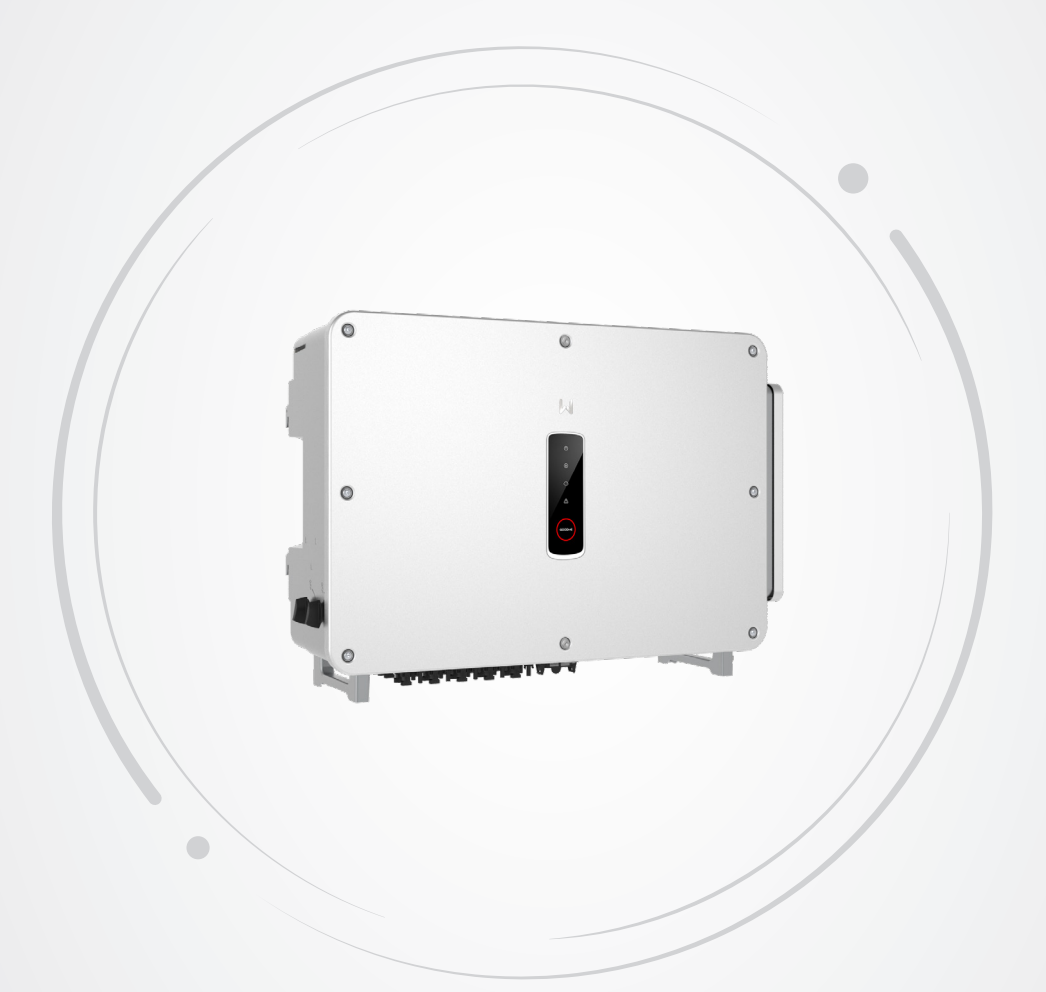

# Manual do usuário

# **Inversor fotovoltaico Grid-Tie**

Série GT 75 a 125 kW v1.1-2025-04-15

# Copyright ©GoodWe Technologies Co., Ltd., 2024. Todos os direitos reservados

Nenhuma parte deste manual pode ser reproduzida ou transmitida para a plataforma pública de nenhuma forma nem por nenhum meio sem a autorização prévia por escrito da GoodWe Technologies Co., Ltd.

# Marcas comerciais

**GOODINE** e outras marcas comerciais da GOODWE são marcas comerciais da GoodWe Technologies Co., Ltd. Todas as outras marcas comerciais ou marcas registradas mencionadas são propriedade dos proprietários originais.

### Aviso

As informações neste manual do usuário estão sujeitas a alterações devido a atualizações do produto ou outros motivos. Esse manual não substitui os rótulos do produto ou as precauções de segurança, a menos que especificado o contrário. Todas as descrições no manual são somente para orientação.

# CONTEÚDO

| 1 | Sobre esse manual                | 1  |
|---|----------------------------------|----|
|   | 1.1 Modelo aplicável             | 1  |
|   | 1.2 Público-alvo                 | 1  |
|   | 1.3 Definição dos símbolos       | 2  |
| 2 | Precauções de segurança          | 3  |
| _ | 2.1 Seguranca geral              |    |
|   | 2.2 Lado DC:                     | 3  |
|   | 2.3 Lado CA                      | 4  |
|   | 2.4 Instalação do inversor       | 4  |
|   | 2.5 Requisitos de pessoal        | 5  |
| 3 | Apresentação do produto          | 5  |
| - | 3.1 Cenários de uso              | 5  |
|   | 3.2 Diagrama de circuito         | 6  |
|   | 3.3 Tipos de rede compatíveis    | 7  |
|   | 3.4 Aparência                    | 8  |
|   | 3.4.1 Peças                      | 8  |
|   | 3.4.2 Dimensões                  | 10 |
|   | 3.4.3 Indicadores                | 10 |
|   | 3.5 Funcionalidades              | 11 |
|   | 3.6 Modo de operação do inversor | 13 |
|   | 3.7 Placa de Identificação       | 14 |
| 4 | Verificação e armazenamento      | 15 |
|   | 4.1 Verificação antes de receber | 15 |
|   | 4.2 Entregas                     | 15 |
|   | 4.3 Armazenamento                | 16 |
| 5 | Instalação                       | 16 |
|   | 5.1 Requisitos de instalação     | 16 |
|   | 5.2 Instalação do inversor       | 18 |
|   | 5.2.1 Movimentação do inversor   | 18 |
|   | 5.2.2 Instalação do inversor     | 19 |
| 6 | Conexão elétrica                 | 22 |

| 6.1 Precauções de segurança                                           | 22                                                                                                    |
|-----------------------------------------------------------------------|----------------------------------------------------------------------------------------------------|
| 6.2 Conexão do cabo PE                                                | 24                                                                                                    |
| 6.3 Conexão do cabo de saída CA                                       | 24                                                                                                    |
| 6.4 Conexão do cabo de entrada fotovoltaica                           | 27                                                                                                    |
| 6.5 Comunicação                                                       | 31                                                                                                    |
| 6.5.1 Rede de Comunicação RS485                                       | 31                                                                                                    |
| 6.5.2 Rede de Limitação de Potência                                   | 31                                                                                                    |
| 6.5.3 Conexão do cabo de comunicação                                  | 34                                                                                                    |
| 6.5.4 Instalação do módulo de comunicação (opcional)                  | 36                                                                                                    |
| Comissionamento do equipamento                                        | 37                                                                                                    |
| 7.1 Itens para verificar antes de ligar                               |                                                                                                    |
| 7.2 Ligar                                                             |                                                                                                    |
|                                                                       |                                                                                                    |
| Comissionamento do sistema                                            | 38                                                                                                    |
| 8.1 Indicadores e botões                                              | 38                                                                                                    |
| 8.2 Configuração dos parâmetros do inversor via LCD                   | 39                                                                                                    |
| 8.2.1 Introdução ao Menu LCD                                          |                                                                                                    |
| 8.2.2 Introdução ao Parâmetro do Inversor                             | 41                                                                                                    |
| 8.3 Configuração dos parametros do inversor pelo aplicativo           | 43                                                                                                    |
| 8.3.1 Download do aplicativo                                          | 43                                                                                                    |
| 8.3.2 Estrutura do aplicativo                                         | 43                                                                                                    |
| 8.3.3 Apresentação da pagina de login                                 | 44                                                                                                    |
| 8.3.4 Operações do aplicativo para inversores fotovoltaicos Grid-Tied | 45                                                                                                    |
| 8.3.5 Configurações                                                   | 49                                                                                                    |
| 8.4 VISão geral do aplicativo Portal SEMS                             | 60                                                                                                    |
| 8.4.1 Pagina de login do aplicativo SEMS Portal                       | 60                                                                                                    |
| 8.4.3 Monitoramento da estação de energia                             | 62                                                                                                    |
|                                                                       |                                                                                                    |
| Manutenção                                                            | 63                                                                                                    |
| 9.1 Desligar o inversor                                               | 63                                                                                                    |
| 9.2 Remoção do inversor                                               | 63                                                                                                    |
| 9.3 Descarte do inversor                                              | 63                                                                                                    |
| 9.4 Solução de problemas                                              | 64                                                                                                    |
| 9.5 Manutenção de rotina                                              | 69                                                                                                    |
| Parâmetros técnicos                                                   | 71                                                                                                    |
|                                                                       | <ul> <li>6.1 Precauções de segurança</li> <li>6.2 Conexão do cabo PE</li> <li>6.3 Conexão do cabo de saída CA</li> <li>6.4 Conexão do cabo de entrada fotovoltaica</li> <li>6.5 Comunicação</li> <li>6.5.1 Rede de Comunicação RS485</li> <li>6.5.2 Rede de Limitação de Potência</li> <li>6.5.3 Conexão do cabo de comunicação</li> <li>6.5.4 Instalação do módulo de comunicação (opcional)</li> <li><b>Comissionamento do equipamento</b></li> <li>7.1 Itens para verificar antes de ligar</li> <li>7.2 Ligar</li> <li><b>Comissionamento do sistema</b></li> <li>8.1 Indicadores e botões</li> <li>8.2 Configuração dos parâmetros do inversor via LCD</li> <li>8.2.1 Introdução ao Menu LCD</li> <li>8.2.2 Introdução ao Parâmetro do Inversor</li> <li>8.3 Configuração dos parâmetros do inversor pelo aplicativo</li> <li>8.3.3 Apresentação da página de login</li> <li>8.3.4 Operações do aplicativo Portal SEMS</li> <li>8.4 Visão geral do aplicativo Portal SEMS</li> <li>8.4.1 Página de login do aplicativo SEMS Portal</li> <li>8.4.2 Página inicial do aplicativo SEMS Portal</li> <li>8.4.2 Página inicial do aplicativo SEMS Portal</li> <li>8.4.3 Monitoramento da estação de energia</li> <li><b>Manutenção</b></li> <li>9.1 Desligar o inversor</li> <li>9.2 Remoção do inversor</li> <li>9.3 Descarte do inversor</li> <li>9.4 Solução de problemas</li> <li>9.5 Manutenção de rotina</li> </ul> |

# 1 Sobre esse manual

Este manual descreve as informações, a instalação, a conexão elétrica, o comissionamento, a solução de problemas e a manutenção do produto. Leia este manual antes de instalar e operar o produto. Todos os instaladores e usuários devem estar familiarizados com os recursos, funções e precauções de segurança do produto. Este manual está sujeito a atualização sem aviso prévio. Para mais detalhes sobre o produto e os documentos mais recentes, acesse <u>www.goodwe.com</u>.

# 1.1 Modelo aplicável

Esse manual se aplica aos inversores listados abaixo (abreviados como GT):

| Modelo          | Potência nominal de saída | Tensão nominal de saída   |
|-----------------|---------------------------|---------------------------|
| GW75K-GT-LV-G10 | 75 kW                     | 127/220, 3L/N/PE ou 3L/PE |
| GW100K-GT       | 100kW                     |                           |
| GW110K-GT       | 110kW                     | 220/380, 230/400, 3L/N/PE |
| GW125K-GT       | 125kW                     |                           |

# 1.2 Público-alvo

Esse manual se aplica a profissionais técnicos treinados e experientes. O pessoal técnico deve estar familiarizado com o produto, as normas locais e os sistemas elétricos.

# 1.3 Definição dos símbolos

Os diferentes níveis de mensagens de advertência nesse manual são definidos da seguinte forma:

# PERIGO Indica um perigo de alto nível que, se não for evitado, resultará em morte ou ferimentos graves. ALERTA Indica um perigo de nível médio que, se não for evitado, pode resultar em morte ou ferimentos graves. CUIDADO Indica um perigo de baixo nível que, se não for evitado, pode resultar em ferimentos leves ou moderados. AVISO

Destaca e complementa os textos. Ou habilidades e métodos para resolver problemas relacionados ao produto para economizar tempo.

# 2 Precauções de segurança

### Aviso

Os inversores são projetados e testados em estrita conformidade com as regras de segurança relacionadas. Leia e siga todas as instruções e precauções de segurança antes de qualquer operação. A operação inadequada pode causar ferimentos ou danos à propriedade, pois os inversores são equipamentos elétricos.

# 2.1 Segurança geral

### Aviso

- As informações nesse documento estão sujeitas a alterações devido a atualizações do produto ou outros motivos. Esse manual não substitui os rótulos do produto ou as precauções de segurança, a menos que especificado o contrário. Todas as descrições aqui são somente para orientação.
- Antes das instalações, leia o manual do usuário para aprender sobre o produto e as precauções.
- Todas as instalações devem ser realizadas por técnicos treinados e experientes que estejam familiarizados com as normas locais e os regulamentos de segurança.
- Use ferramentas isolantes e vista equipamento de proteção individual ao operar o equipamento para garantir a segurança pessoal. Use luvas, roupas e pulseiras antiestáticas ao tocar em dispositivos eletrônicos para proteger o inversor contra danos.
- Atenção: é expressamente recomendada a utilização de métodos, sistemas ou dispositivosde desligamento rápido no circuito c.c. que garantam a segurança em situações de combate à incêndio.
- Siga rigorosamente as instruções de instalação, operação e configuração desse manual. O fabricante não será responsável por danos ao equipamento ou ferimentos se você não seguir as instruções. Para obter mais detalhes sobre a garantia, acesse: <u>https://en.goodwe.com/warranty.asp</u>.

# 2.2 Lado DC:

# 🚹 PERIGO

- Conecte os cabos CC usando os conectores e terminais CC fornecidos. O fabricante não será responsável por danos ao equipamento se outros conectores ou terminais forem usados.
- Confirme as seguintes informações antes de conectar o arranjo fotovoltaico ao inversor. Caso contrário, o inversor pode ser danificado permanentemente ou até mesmo causar incêndio, além de perdas pessoais e materiais. Os danos ou lesões acima não estão cobertos pela garantia.
  - Certifique-se de que o polo positivo do arranjo fotovoltaico se conecta ao PV+ do inversor. E o polo negativo do arranjo fotovoltaico se conecta ao PV- do inversor.
  - A tensão de circuito aberto do arranjo fotovoltaico conectado a cada MPPT não deve exceder 1.100 V.
  - A diferença de tensão entre dois MPPTs deve ser inferior a 150 V.
  - A tensão de MPPT do módulo fotovoltaico conectado em série deve estar dentro da faixa de tensão de MPPT na potência nominal do inversor.
  - A corrente máxima de curto prazo do arranjo fotovoltaico conectado a cada MPPT está dentro da faixa permitida do inversor.
  - · Quando houver vários arranjos fotovoltaicos, maximize as conexões dos MPPTs.

### 🚹 ALERTA

- Certifique-se de que as estruturas e o sistema de montagem do módulo fotovoltaico estejam aterrados firmemente.
- Certifique-se de que os cabos CC estejam conectados firmemente e de forma segura.
- Os módulos fotovoltaicos usados com o inversor devem ter uma classificação IEC61730 classe A.

# 2.3 Lado CA

# ALERTA

- A tensão e a frequência no ponto de conexão devem atender aos requisitos da rede (ongrid).
- Dispositivos de proteção adicionais, como disjuntores ou fusíveis, são recomendados no lado CA. A especificação do dispositivo de proteção deve ser de pelo menos 1,25 vezes a corrente de saída máxima.
- Recomendamos o uso de cabos de cobre como cabos de saída CA. Se preferir cabos de alumínio, lembre-se de usar terminais adaptadores de cobre para alumínio.

# 2.4 Instalação do inversor

### 🚹 PERIGO

- Os terminais na parte inferior do inversor não aguentam muita carga. Caso contrário, os terminais serão danificados.
- Todos os rótulos e marcas de advertência devem estar visíveis após a instalação. Não cubra, rabisque ou danifique nenhum rótulo.
- Atenção: A instalação desse equipamento deve obedecer às normas técnicas vigentes para instalação elétrica fotovoltaica (NBR 16690) e gestão de riscos de incêndios em sistemas fotovoltaicos (IEC 63226).
- Os rótulos de advertência no inversor são os seguintes:

| 4   | RISCO DE ALTA TENSÃO.<br>Desconecte toda a energia de<br>entrada e desligue o produto<br>antes de trabalhar nele. |   | Descarga atrasada. Aguarde 5<br>minutos depois de desligar até<br>que os componentes estejam<br>completamente descarregados.                                  |
|-----|----------------------------------------------------------------------------------------------------|---|----------------------------------------------------------------------------------------------------|
|     | Leia o guia antes de operar o<br>dispositivo.                                                                     |   | Existem riscos potenciais. Use<br>EPI adequado antes de qualquer<br>operação.                                                                                 |
|     | Risco de alta temperatura. Não<br>toque no produto em operação<br>para evitar queimaduras.                        | Ð | Ponto de aterramento. Indica a<br>posição para conectar o cabo PE.                                                                                            |
| ( ( | Marcação CE                                                                                                    | X | Não descarte o inversor como<br>lixo doméstico. Descarte o<br>produto de acordo com as leis e<br>regulamentações locais ou envie-o<br>de volta ao fabricante. |

# 2.5 Requisitos de pessoal

### AVISO

- O pessoal que instala ou realiza a manutenção do equipamento deve ser rigorosamente treinado, e aprender sobre as precauções de segurança e as operações corretas.
- Apenas profissionais qualificados ou pessoal treinado estão autorizados a instalar, operar, realizar manutenção e substituir o equipamento ou peças.

# 3 Apresentação do produto

# 3.1 Cenários de uso

O inversor GT é um inversor Grid-Tie trifásico para arranjo fotovoltaico. O inversor converte a energia CC gerada pelo módulo fotovoltaico em energia CA e alimenta a rede elétrica. O uso pretendido do inversor é da seguinte forma:

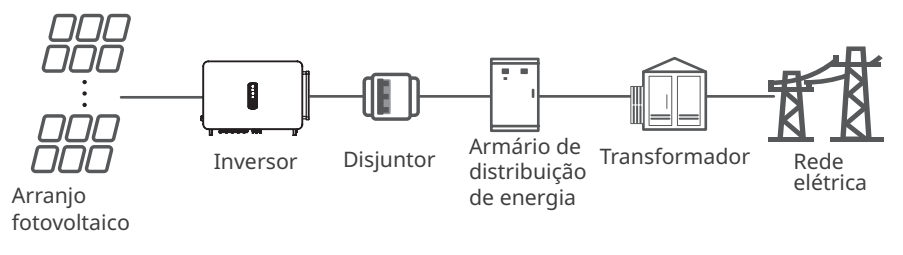

Descrição do modelo

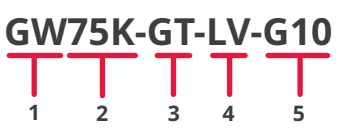

| N° | Referência       | Explicação                            |
|----|------------------|---------------------------------------|
| 1  | Código da marca  | GW: GoodWe                            |
| 2  | Potência nominal | 75.000: a potência nominal é de 75 kW |
| 3  | Código da série  | GT: Série GT                          |
| 4  | Tipo de rede     | LV: rede de baixa tensão              |
| 5  | Código da versão | a versão do inversor é 1.0            |

# 3.2 Diagrama de circuito

O diagrama do circuito do GW75K-GT-LV-G10/GW100K-GT é como mostrado a seguir.

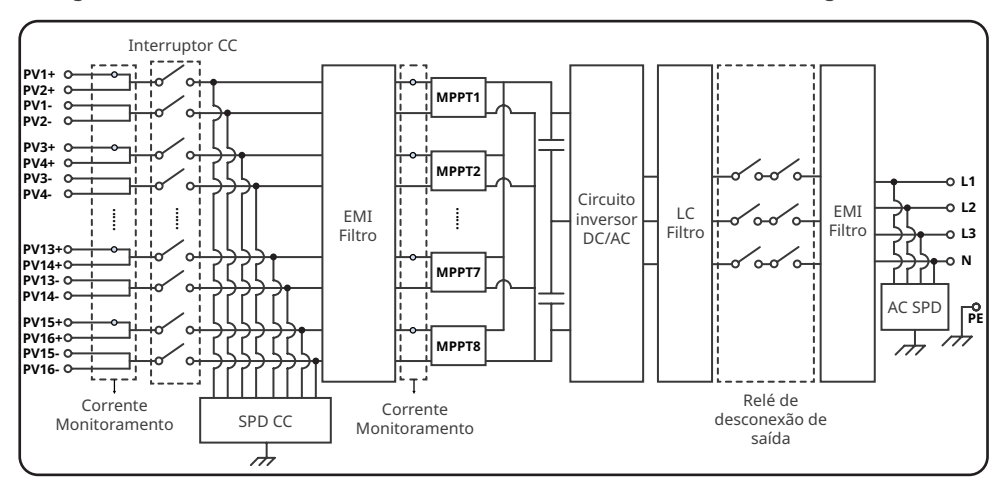

O diagrama de circuito do GW110K-GT/GW125K-GT é o seguinte.

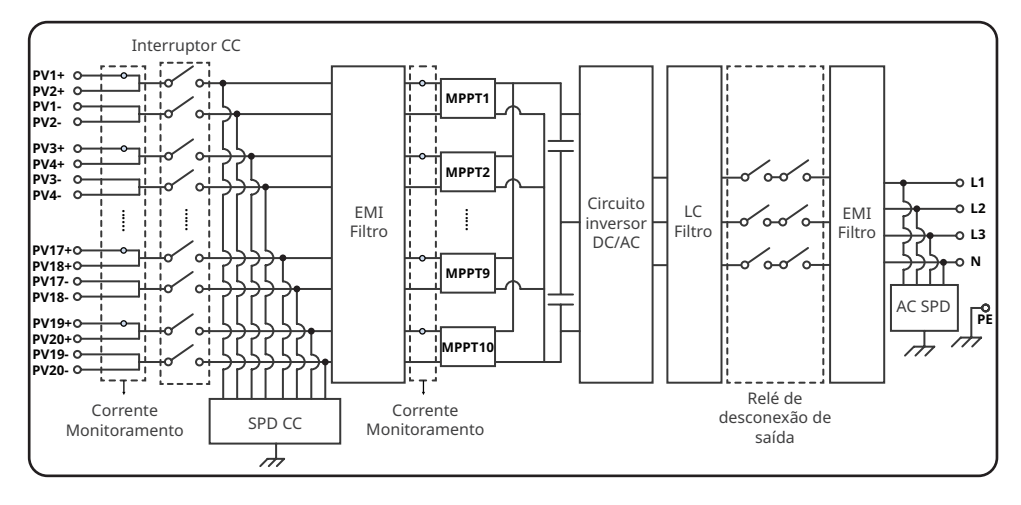

# 3.3 Tipos de rede compatíveis

AVISO

Para a estrutura de rede TT, o valor efetivo da tensão entre o fio neutro e o fio terra deve ser inferior a 20 V.

As estruturas de rede suportadas pelo GW75K-GT-LV-G10, GW100K-GT, GW110K-GT e GW125K-GT são TN-S, TN-C, TN-C-S, TT, IT, conforme mostrado na figura abaixo:

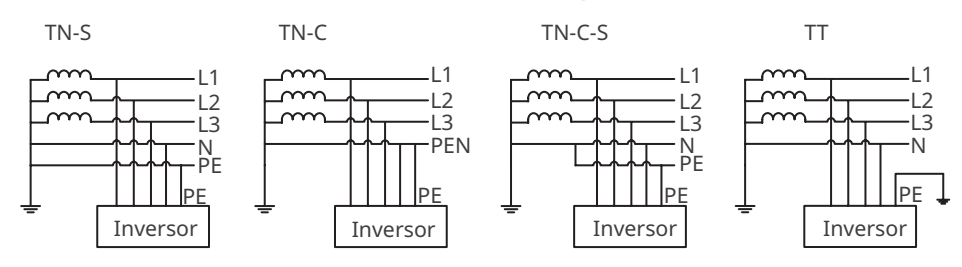

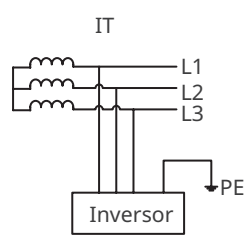

P

# 3.4 Aparência

# 3.4.1 Peças

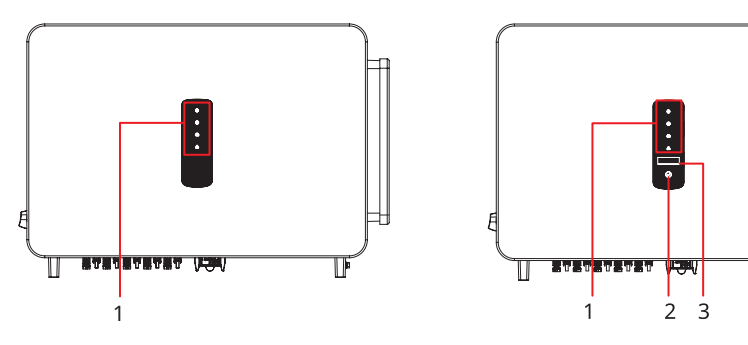

Sem LCD

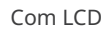

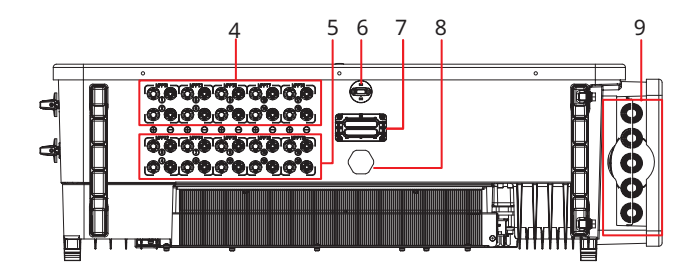

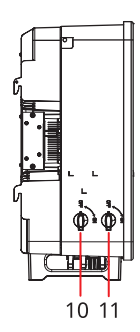

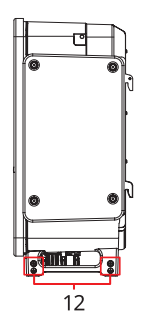

| N٥ | Peças                        | Descrição                                                                                                    |
|----|------------------------------|----------------------------------------------------------------------------------------------------|
| 1  | Indicador                    | Indica o status de funcionamento do inversor.                                                                                                    |
| 2  | Botão (opcional)             | Para controlar o conteúdo exibido na tela.                                                                                                    |
| 3  | LCD (opcional)               | Para verificar os parâmetros do inversor.                                                                                                    |
| 4  | Terminal de entrada DC       | Para conectar os cabos de entrada CC do módulo<br>fotovoltaico.<br>GW75K-GT-LV-G10 e GW100K-GT: MPPT1/3/5/7;<br>GW110K-GT&GW125K-GT: MPPT1/3/5/7/9  |
| 5  | Terminal de entrada DC       | Para conectar os cabos de entrada CC do módulo<br>fotovoltaico.<br>GW75K-GT-LV-G10 e GW100K-GT: MPPT2/4/6/8;<br>GW110K-GT&GW125K-GT: MPPT2/4/6/8/10 |
| 6  | Porta USB                    | Para conectar os módulos de comunicação, como<br>WiFi, 4G, e assim por diante.                                                                      |
| 7  | Porta de comunicação         | Usado para conectar o cabo de comunicação<br>RS485.                                                                                                 |
| 8  | Válvula de ventilação        | Para impermeabilização, ventilação e equilíbrio da pressão do ar interna e externa.                                                                 |
| 9  | Orifício de saída do cabo AC | A saída do cabo CA.                                                                                                    |
| 10 | Interruptor CC               | Iniciar ou parar MPPT2/4/6/8 ou MPPT2/4/6/8/10<br>entrada DC.                                                                                       |
| 11 | Interruptor CC               | Iniciar ou parar MPPT1/3/5/7 ou MPPT1/3/5/7/9 entrada DC.                                                                                           |
| 12 | Ponto de aterramento         | Para conectar o cabo PE.                                                                                                    |

# 3.4.2 Dimensões

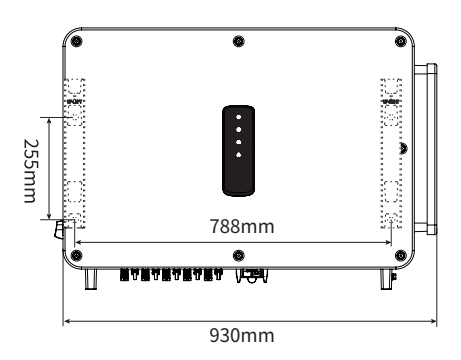

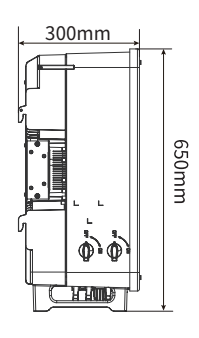

# 3.4.3 Indicadores

| Indicador | Status | Descrição                                                                  |
|-----------|--------|----------------------------------------------------------------------------|
|           |        | LIGADO = EQUIPAMENTO LIGADO                                                |
|           |        | DESLIGADO = EQUIPAMENTO DESLIGADO                                          |
|           |        | LIGADO = O INVERSOR ESTÁ ALIMENTANDO ENERGIA                               |
|           |        | DESLIGADO = O INVERSOR NÃO ESTÁ ALIMENTANDO ENERGIA                        |
|           |        | PISCADA LENTA E ÚNICA = VERIFICAÇÃO AUTOMÁTICA ANTES<br>DE CONECTAR À REDE |
|           |        | PISCADA ÚNICA = CONECTANDO À REDE                                          |
|           |        | LIGADO = SEM FIO ESTÁ CONECTADO/ATIVO                                      |
|           |        | PISCA 1x = O SISTEMA SEM FIO ESTÁ REINICIALIZANDO                          |
| 6         |        | PISCA 2x = PROBLEMA NO ROTEADOR SEM FIO                                    |
|           |        | PISCA 4x = PROBLEMA NO SERVIDOR SEM FIO                                    |
|           |        | PISCA = RS485 ESTÁ CONECTADO                                               |
|           |        | DESLIGADO = SEM FIO NÃO ESTÁ ATIVADO                                       |
|           |        | LIGADO = OCORREU UMA FALHA                                                 |
|           |        | DESLIGADO = SEM FALHA                                                      |

# 3.5 Funcionalidades

### AFCI

Inversores com funcionalidade AFCI possuem sensores de corrente integrados para detectar sinais de corrente de alta frequência e decidir se ocorre um arco elétrico. Se houver, o inversor é capaz de auto-proteção automaticamente.

Motivos para ocorrer arcos elétricos:

- Conectores danificados no sistema fotovoltaico.
- Cabos mal conectados ou quebrados.
- Conectores e cabos envelhecidos.

Método para detectar arcos elétricos:

- Quando o inversor detecta um arco elétrico, os usuários podem verificar a falha via LCD ou aplicativo SolarGo.
- Se a falha do arco elétrico ocorrer menos de 5 vezes em 24 horas, o alarme pode ser limpo automaticamente. Após a 5ª falha de arco elétrico, o inversor desliga para proteção. Somente após a falha ser resolvida, o inversor pode funcionar normalmente. Para obter mais detalhes, consulte o **Manual do usuário do aplicativo SolarGo**.

### Recuperação PID (Opcional)

Inversores com módulo de recuperação PID integrado podem aplicar DC de alta tensão entre o terminal negativo da string PV e o solo, para prevenir a redução da potência de saída no sistema fotovoltaico devido ao efeito de Degradação Induzida por Potencial (PID) da string PV. Isso melhora a capacidade de geração de energia da usina e aumenta sua rentabilidade geral.

### Controle de potência reativa à noite (SVG, opcional)

Para melhorar o desempenho de geração de energia da usina à noite, o inversor suporta a função SVG noturna. Emitindo um comando de compensação de potência reativa via a plataforma de monitoramento da

usina, o que faz o inversor continuar funcionando mesmo quando não há saída de potência ativa.

### **RSD (Opcional)**

- O inversor está equipado com um transmissor de sinal RSD (GTP-F2L-20 ou GTP-F2M-20 integrado para comunicação com dispositivos externos de desligamento inteligente RSD (GR-B1F-20 ou GR-B2F-20) em nível de módulo. Em caso de emergência, desligue o interruptor CC do inversor. Como consequência, o transmissor dentro do inversor é desligado para desligar os arranjos fotovoltaicos.
- Se precisar instalar um transmissor de sinal externo, consulte o manual do transmissor de sinal correspondente e o manual dos dispositivos de desligamento inteligente RSD

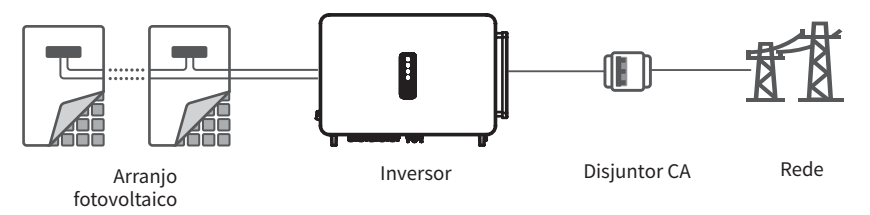

### Comunicação

O inversor suporta: configuração de parâmetros via Bluetooth; conexão com a plataforma de monitoramento SMES via Wi-Fi, 4G ou Wi-Fi+LAN, permitindo assim o monitoramento das operações do inversor e da usina de energia, etc. através do aplicativo SMES.

- Bluetooth: atende ao padrão Bluetooth 5.1.
- Wi-Fi: aceita banda de frequência de 2,4 G. Configure o roteador para o modo de coexistência de 2,4 G ou 2,4 G/5 G. 40 bytes para o nome do sinal sem fio do roteador.
- LAN: permite a conexão com o roteador por comunicação LAN e depois a conexão com a plataforma de monitoramento.
- 4G: permite a conexão com a plataforma de monitoramento pela comunicação 4G.
- O método de comunicação real depende do modelo do inversor.

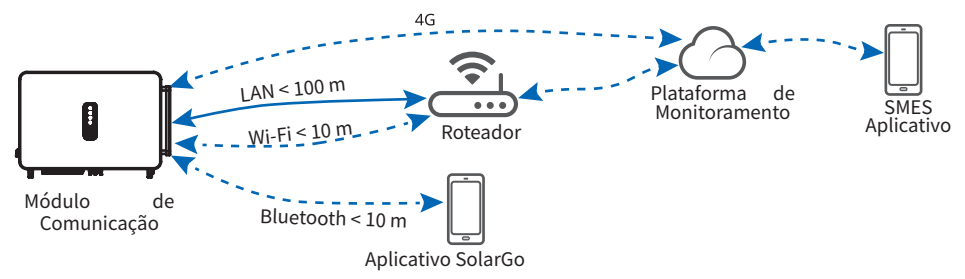

### Rede PLC (opcional)

Use o cabo de alimentação existente para comunicação, sem necessidade de cabo de comunicação adicional.

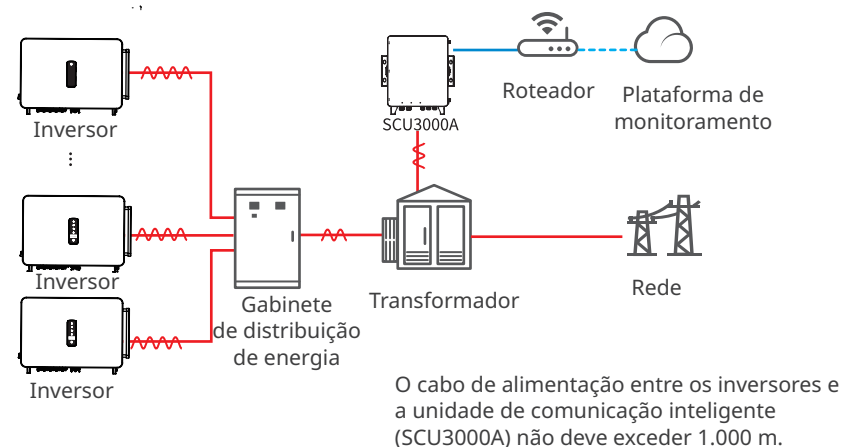

### Detecção de fusível (opcional e somente para a Coreia do Sul)

- O inversor detecta se o fusível está rompido. Caso esteja, o inversor interromperá a operação conectada à rede para proteção. Essa falha pode ser verificada via LCD ou aplicativo SolarGo.
- A detecção de fusível só pode ser usada quando todas as entradas fotovoltaicas do inversor têm arranjos fotovoltaicos conectados.

# 3.6 Modo de operação do inversor

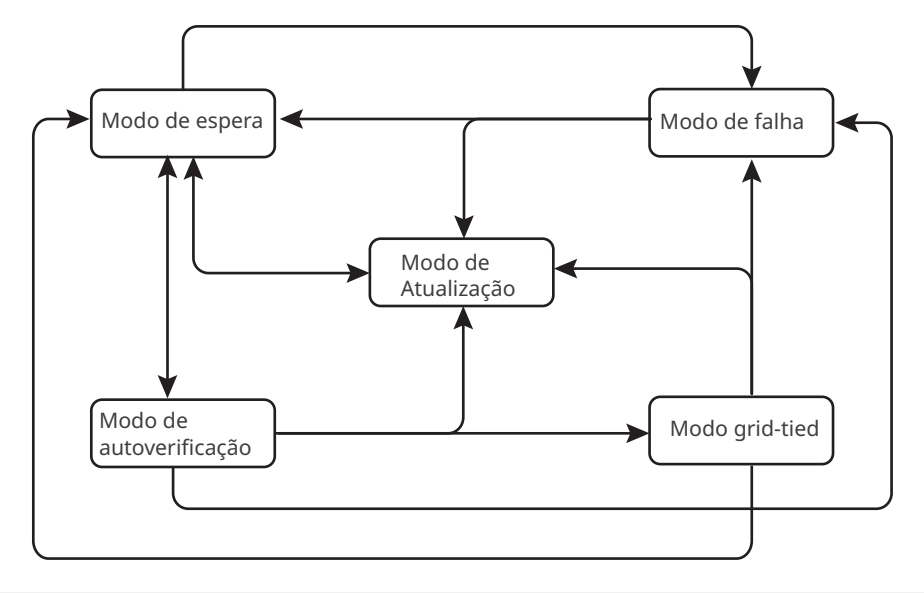

| N° | Modo                       | Descrição                                                                                                    |
|----|----------------------------|----------------------------------------------------------------------------------------------------|
| 1  | Modo de<br>espera          | <ul> <li>Estágio de espera depois que o inversor é ligado.</li> <li>Quando as condições são atendidas, o inversor entra no modo de autoverificação.</li> <li>Se houver uma falha, o inversor entra no modo de falha.</li> <li>Se uma atualização for recebida, o inversor entra no modo de atualização.</li> </ul>                                                                                |
| 2  | Modo de<br>autoverificação | <ul> <li>Antes de o inversor iniciar, ele executa continuamente a autoverificação, inicialização, etc.</li> <li>Quando as condições são atendidas, o inversor entra no modo conectado à rede e inicia a conexão à rede.</li> <li>Se uma atualização for recebida, o inversor entra no modo de atualização.</li> <li>Se a autoverificação não for aprovada, ele entra no modo de falha.</li> </ul> |
| 3  | Modo grid-tied             | <ul> <li>O inversor está conectado à rede e está operando normalmente.</li> <li>Se uma falha for detectada, ele entra no modo de falha.</li> <li>Se uma atualização for recebida, o inversor entra no modo de<br/>atualização.</li> </ul>                                                                                                    |
| 4  | Modo de falha              | Se uma falha for detectada, o inversor entra no modo de falha.<br>Quando a falha é apagada, ele entra no modo de espera. Quando<br>o modo de espera termina, o inversor detecta o status de<br>funcionamento e entra no próximo modo.                                                                                                    |
| 5  | Modo de<br>Atualização     | Os inversores entram neste modo quando o processo de atualização<br>do firmware é iniciado. Após a atualização, o inversor entra no modo<br>de espera. Quando o modo de espera termina, o inversor detecta o<br>status de funcionamento e entra no próximo modo.                                                                                                    |

# 3.7 Placa de Identificação

A placa de identificação é apenas para referência.

| Product:            | Grid-Tied PV Inverter                                                                                                    | Marca comercial Goodwe, tipo de<br>produto e modelo do produto                                      |
|---------------------|----------------------------------------------------------------------------------------------------|----------------------------------------------------------------------------------------------------|
| Model :<br>PV Input | WDCmax: **** Vd.c.           UMPP: **** Vd.c.           IDC,max: ** Ad.c.                                                                                          |                                                                                                    |
| Output              | ISC PV: ** Ad.c.           UAC,r: *** Va.c.           fAC, r: ** Hz           PAC,r: ** KW           IAC,max: ** Aa,c.           Sr: ** kVA           Smax: ** kVA | Parâmetros técnicos                                                                                 |
| Non-isolated, IP**  | , protective Class I, OVC DCII/ACIII                                                                                                    | Símbolos de segurança e marcações<br>de certificação<br>Informações de contato e número<br>de série |

# 4 Verificação e armazenamento

# 4.1 Verificação antes de receber

Verifique os seguintes itens antes de receber o produto.

- 1. Verifique se há danos na embalagem externa, como furos, rachaduras, deformações e outros sinais de danos ao equipamento. Não retire a embalagem e entre em contato com o fornecedor o mais rápido possível se encontrar algum dano.
- 2. Verifique o modelo do inversor. Se o modelo do inversor não for o que você solicitou, não desembale o produto e entre em contato com o fornecedor.
- 3. Verifique as entregas quanto ao modelo correto, conteúdo completo e aparência intacta. Entre em contato com o fornecedor o mais rápido possível se encontrar algum dano.

# 4.2 Entregas

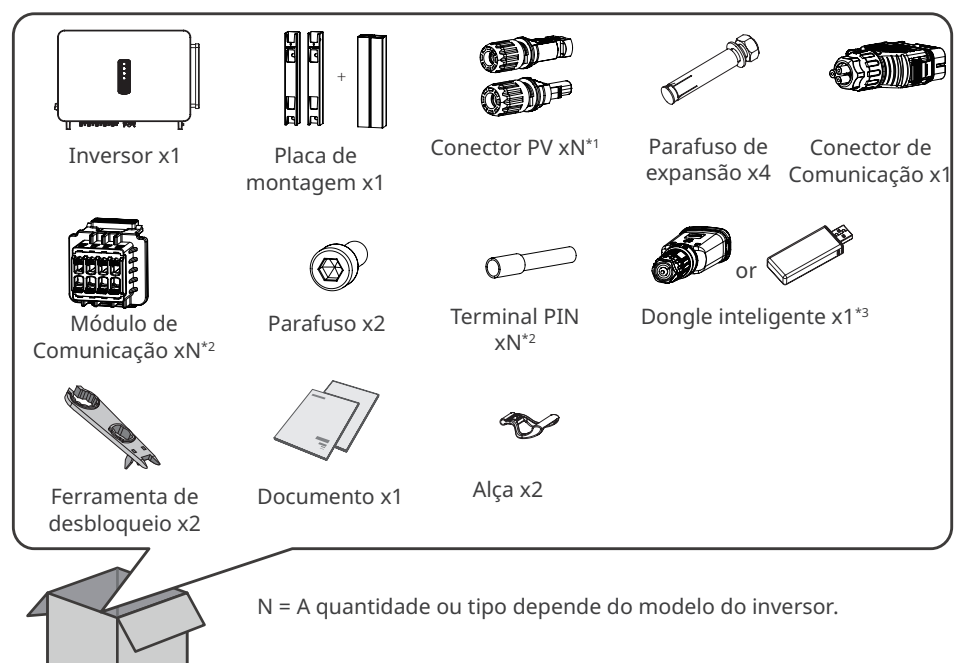

### AVISO

\*1 O número de conectores PV é igual ao número de terminais de entrada DC do inversor. \*2 Dependendo do método de comunicação selecionado, o número de módulos de comunicação embutidos pode ser 1 ou 2, enquanto o número de terminais de pinos está entre 8 e 16, respectivamente.

\*3 Os tipos de dongle inteligente estão disponíveis: Wi-Fi/4G/Bluetooth/Wi-Fi+LAN etc. O tipo entregue depende do método de comunicação do inversor selecionado. \*4 Somente para a Coreia do Sul.

# 4.3 Armazenamento

### NOTICE

O tempo de armazenamento do inversor não deve exceder dois anos. Se o tempo de armazenamento ultrapassar dois anos, ele deve ser inspecionado e testado por profissionais antes de ser colocado em uso.

Se o equipamento não for instalado ou usado imediatamente, certifique-se de que o ambiente de armazenamento atenda aos seguintes requisitos:

- 1. Não retire a embalagem externa nem jogue o dessecante fora.
- 2. Guarde o equipamento em um local limpo. Certifique-se de que a temperatura e a umidade sejam adequadas e sem condensação.
- 3. A altura e direção dos inversores empilhados devem seguir as instruções na caixa de embalagem.
- 4. Os inversores devem ser empilhados com cuidado para evitar que caiam.
- 5. Se o inversor tiver sido armazenado por um longo período, ele deve ser verificado por profissionais antes de ser colocado em uso.

# 5 Instalação

# 5.1 Requisitos de instalação

### Requisitos do ambiente de instalação

- 1. Não instale o equipamento próximo a materiais inflamáveis, explosivos ou corrosivos.
- 2. Instale o equipamento em uma superfície firme o suficiente para suportar o peso do inversor.
- 3. Instale o equipamento em um lugar bem ventilado para garantir boa dissipação. Além disso, o espaço de instalação deve ser grande o bastante para operações.
- 4. O equipamento com alta classificação de proteção de entrada pode ser instalado em ambientes internos e externos. A temperatura e a umidade no local de instalação devem estar dentro da faixa apropriada.
- 5. Instale o equipamento em um local abrigado para evitar luz solar direta, chuva e neve. Crie uma sombra, se necessário.
- 6. Não instale o equipamento em um lugar fácil de tocar, especialmente ao alcance de crianças. O equipamento fica a altas temperaturas durante o funcionamento. Não toque na superfície para evitar queimaduras.
- 7. Instale o equipamento a uma altura conveniente para operação e manutenção, conexões elétricas e conferência de indicadores e rótulos.
- 8. Instale os inversores longe de áreas sensíveis ao ruído, como áreas residenciais, escolas, hospitais etc., para evitar que os ruídos incomodem as pessoas próximas.
- Instale o inversor longe de campos magnéticos fortes para evitar interferência eletromagnética. Se houver equipamento de comunicação de rádio ou sem fio abaixo de 30 MHz perto do inversor, será preciso.
  - Instalar o inversor a pelo menos 30 m de distância do equipamento sem fio.
  - Adicionar um filtro EMI passa-baixas ou um núcleo de ferrita multienrolamento ao cabo de entrada CC ou cabo de saída CA do inversor.

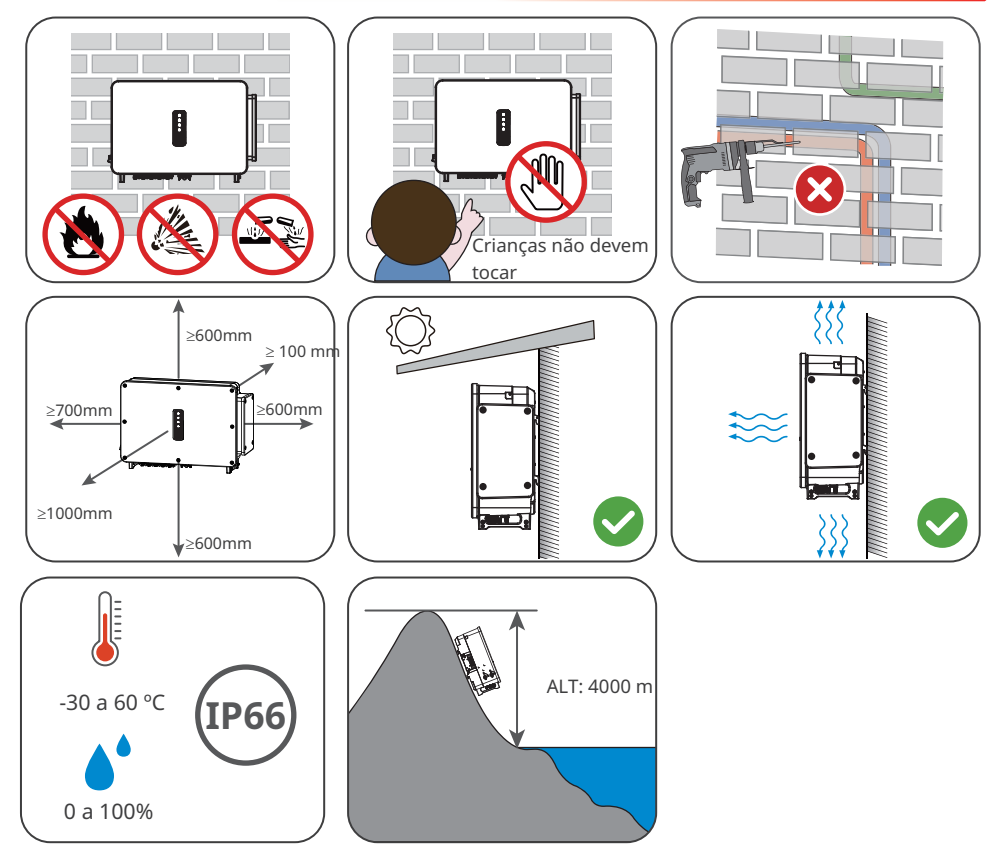

### Requisitos do suporte de montagem

- O suporte de montagem deve ser não inflamável e à prova de fogo.
- Certifique-se de que a superfície de suporte seja firme o suficiente para suportar a carga de peso do produto.

### Requisitos do ângulo de instalação

- Instale o inversor verticalmente ou com uma inclinação na parte de trás máxima de 15 graus.
- Não instale o inversor de cabeça para baixo, inclinado para frente, inclinado para trás ou horizontalmente.

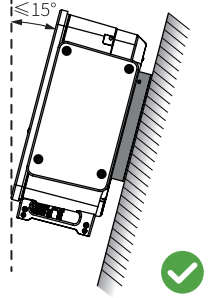

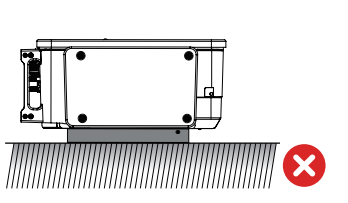

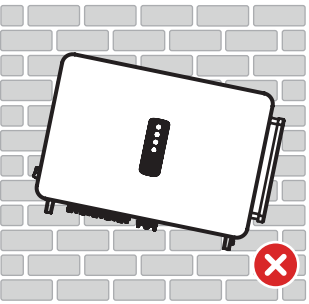

### Requisitos das ferramentas de instalação

As ferramentas a seguir são recomendadas ao instalar o equipamento. Use outras ferramentas auxiliares no local, se necessário.

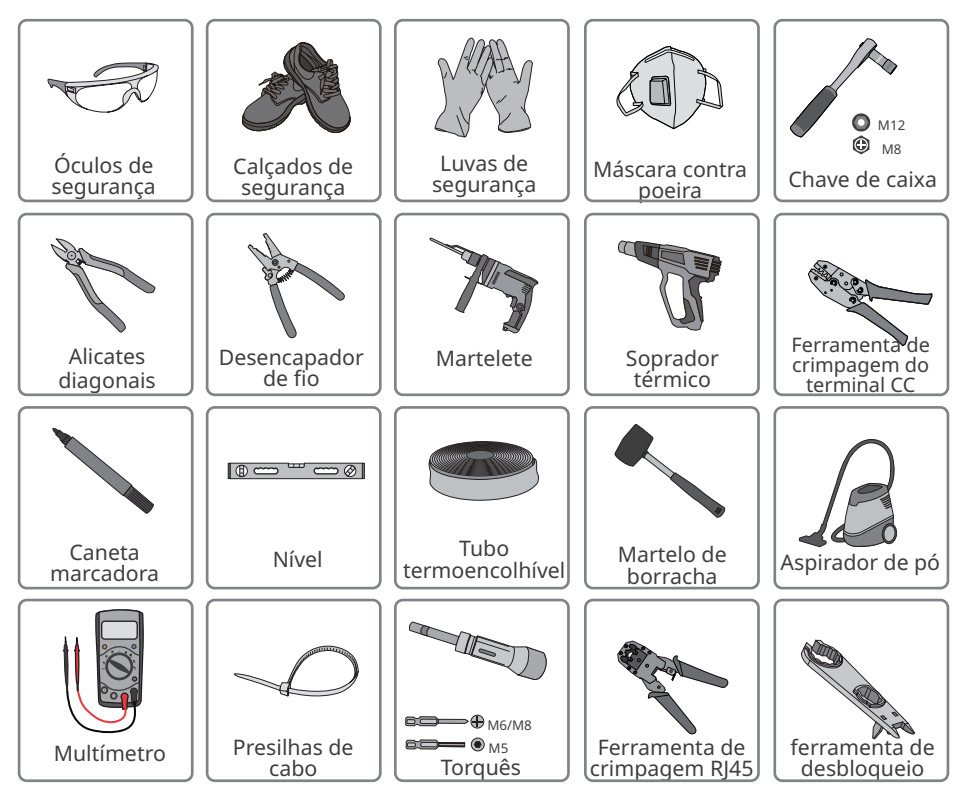

# 5.2 Instalação do inversor

### 5.2.1 Movimentação do inversor

Mova o inversor para o local antes da instalação. Siga as instruções abaixo para evitar ferimentos ou danos ao equipamento.

- 1. Considere o peso do equipamento antes de movê-lo. Designe pessoal suficiente para mover o equipamento, para evitar ferimentos.
- 2. Use luvas de segurança para evitar ferimentos.
- 3. Mantenha o equipamento em equilíbrio durante a movimentação.

### 5.2.2 Instalação do inversor

### AVISO

- Evite os canos de água e cabos dentro da parede ao fazer furos.
- Use óculos de proteção e uma máscara contra poeira para evitar que a poeira seja inalada ou entre em contato com os olhos ao fazer furos.

### Instalação da placa de montagem

**Etapa 1** Coloque a placa de montagem na parede horizontalmente.

Etapa 2 Marque as posições para perfuração dos furos.

**Etapa 3** Faça furos a uma profundidade de 65 mm usando o martelete. O diâmetro da broca deve ser de 13 mm.

**Etapa 4** Fixe a placa de montagem na parede ou no suporte.

### Montagem na parede

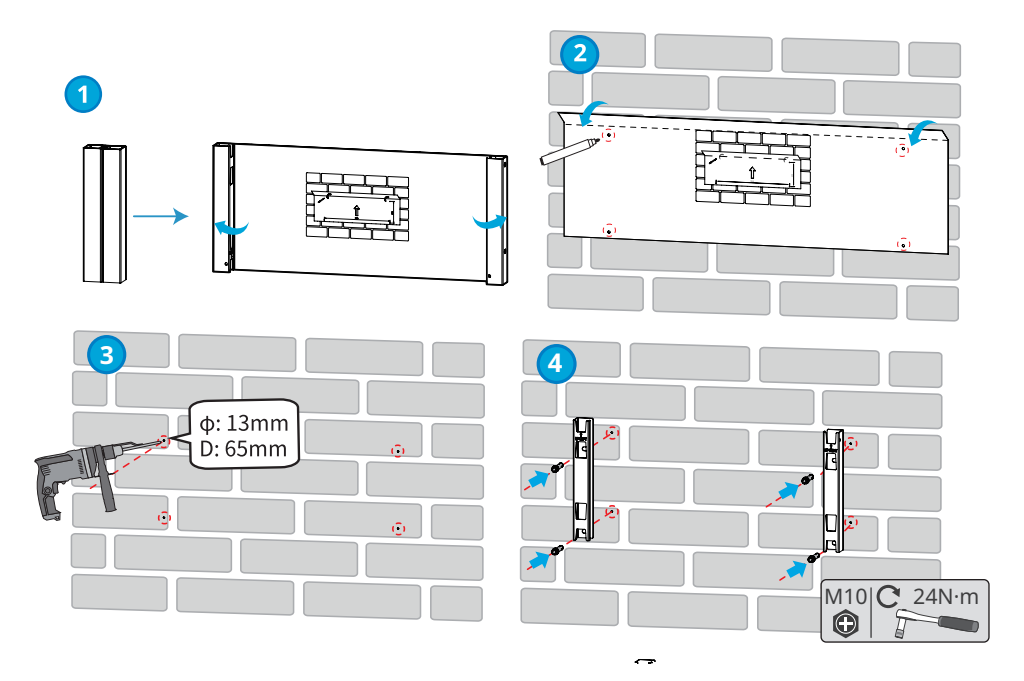

### Montagem no suporte

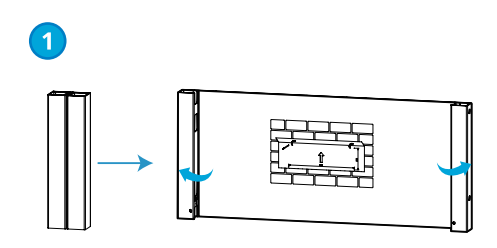

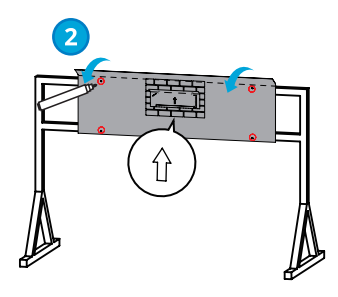

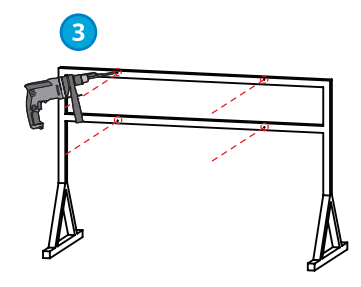

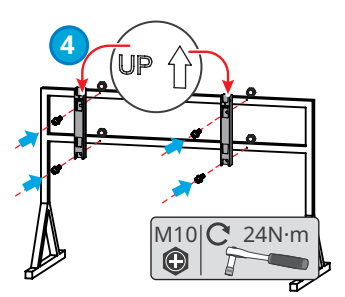

### Instalação do inversor

### AVISO

- Prepare as alças ou anéis de içamento. Entre em contato com o revendedor ou o centro de pós-venda para comprá-los, se necessário.
- Confirme se a instalação das alças ou anéis de içamento é suficientemente segura para suportar o peso do inversor.

Etapa 1 Instale e fixe as alças no inversor.

**Passo 2** Pegue as alças para levantar o inversor, ou içar o inversor, e coloque-o na placa de montagem. Aperte as porcas para fixar a placa de montagem e o inversor.

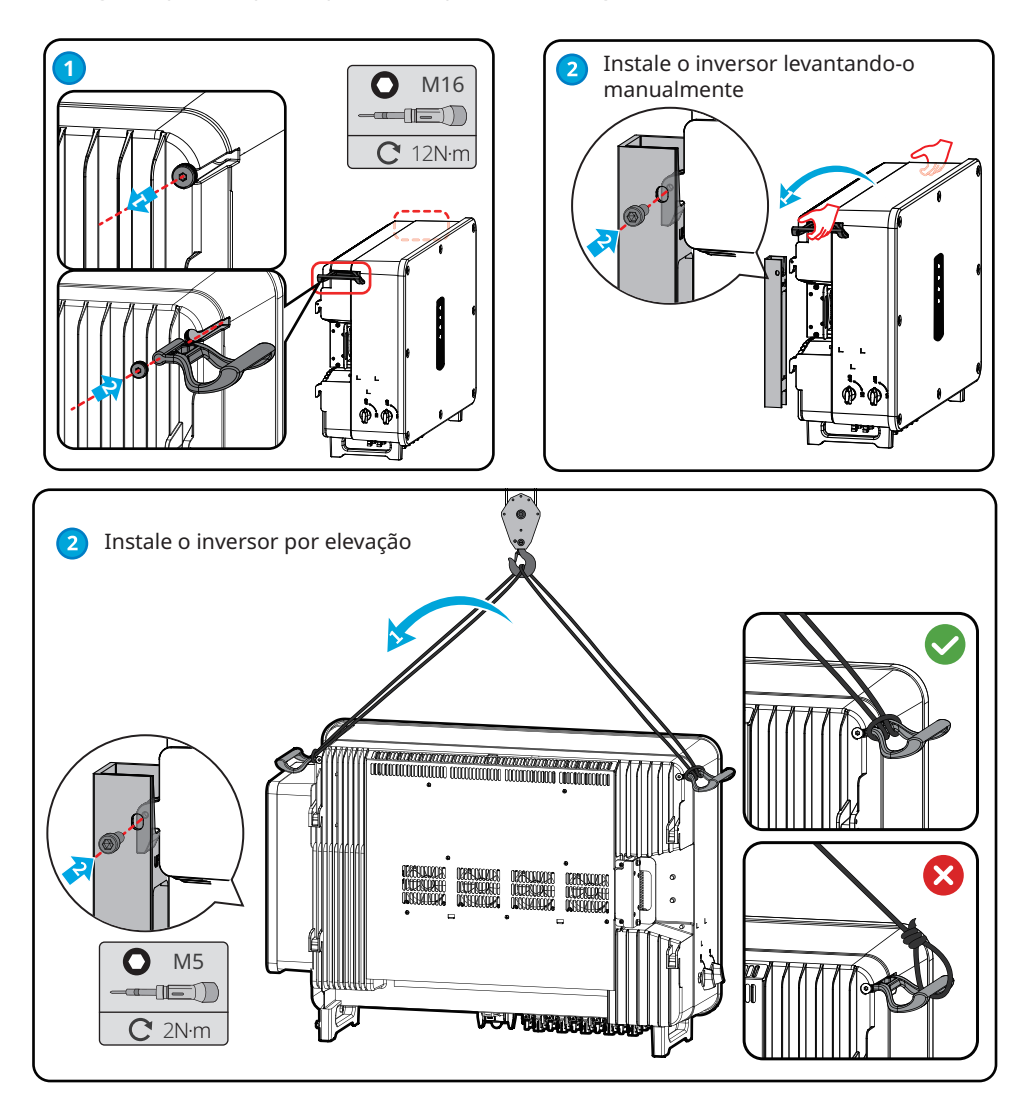

# 6 Conexão elétrica

# 6.1 Precauções de segurança

### 🔥 PERIGO

- Desconecte o interruptor CC e o interruptor de saída CA do inversor para desligar o equipamento antes de qualquer conexão elétrica. Não trabalhe com ele ligado. Caso contrário, pode ocorrer choque elétrico.
- Realize as conexões elétricas de acordo com as leis e regulamentos locais. Incluindo especificações de operações, cabos e componentes.
- Se a tensão for muito alta, o cabo pode estar mal conectado. Reserve um certo comprimento do cabo antes de conectá-lo à porta do cabo do inversor.

### AVISO

- Use equipamento de proteção pessoal como sapatos de segurança, luvas de segurança e luvas isolantes durante as conexões elétricas.
- Todas as conexões elétricas devem ser realizadas por profissionais qualificados.
- As cores dos cabos nesse documento são apenas para referência. As especificações de cabos devem atender às leis e regulamentos locais.
- Os modelos GW100K-GT, GW110K-GT e GW125K-GT diferem apenas no número de MPPTs. Os métodos de fiação são os mesmos. Abaixo está o exemplo de fiação do GW110K-GT.

|    |                                       |                                                                                                    | Especif                  | icação do Cabo                                                                                                    |
|----|---------------------------------------|----------------------------------------------------------------------------------------------------|--------------------------|----------------------------------------------------------------------------------------------------|
| N° | Cabo                                  | Тіро                                                                                                   | Diâmetro externo<br>(mm) | Área da seção transversal<br>(mm²)                                                                                                    |
| 1  | Cabo PE                               | Cabo de Cobre para<br>Exteriores                                                                       | 11~30                    | $S_{pE} \ge S/2^{*1}$                                                                                                    |
| 2  | CA<br>Saída<br>cabo<br>(multi-core)   | Multi-core<br>ao ar livre<br>cabo                                                                      | 35 ~ 69                  | <ul> <li>Núcleo de Cobre : 70 ~ 240</li> <li>Cabo de liga de alumínio ou cabo de alumínio revestido de cobre : 95 ~ 240</li> <li>PE: S<sub>PE</sub> ≥ S/2*1</li> </ul> |
| 3  | CA<br>cabo de saída<br>(núcleo único) | Núcleo único<br>ao ar livre<br>cabo                                                                    | 11 ~ 30                  | <ul> <li>Núcleo de Cobre : 70 ~ 240</li> <li>Cabo de liga de alumínio ou cabo de alumínio revestido de cobre : 95 ~ 240</li> <li>PE: S<sub>PE</sub> ≥ S/2*1</li> </ul> |
| 4  | Cabo de<br>entrada DC                 | Cabo PV que atende ao<br>padrão 1100V.                                                                 | 4.7 a 6.4                | 4 ~ 6                                                                                                    |
| 5  | RS485<br>comunicação<br>cabo          | Par trançado blindado<br>para exterior. O cabo deve<br>atender aos requisitos<br>locais.* <sup>2</sup> | 4.5 ~ 6                  | 0.2 ~ 0.5                                                                                                    |

Observação:

\*1: S<sub>PE</sub> refere-se à área de seção transversal do condutor de terra protetor, e S refere-se à área de seção transversal do condutor de cabo AC.

\*2: O comprimento total do cabo de comunicação não deve exceder 1000m.

Os valores nesta tabela são válidos apenas se o condutor de terra protetor externo for feito do mesmo metal que o condutor de fase. Caso contrário, a área de seção transversal do condutor de aterramento protetor externo deve ser tal que sua condutividade seja equivalente à especificada nesta tabela.

# 6.2 Conexão do cabo PE

### ALERTA

- O cabo PE conectado ao invólucro do inversor não pode substituir o cabo PE conectado à porta de saída CA. Ambos os dois cabos PE devem estar conectados firmemente.
- Certifique-se de que todos os pontos de aterramento nos invólucros estejam equipotenciais quando houver vários inversores.

小

- Para melhorar a resistência à corrosão do terminal, é recomendável aplicar sílica gel ou tinta no terminal de aterramento após a instalação do cabo PE.
- Prepare o cabo PE de acordo com as especificações do cabo e terminais de aterramento OT de acordo com a figura a seguir.

Especificação dos Terminais de Aterramento OT

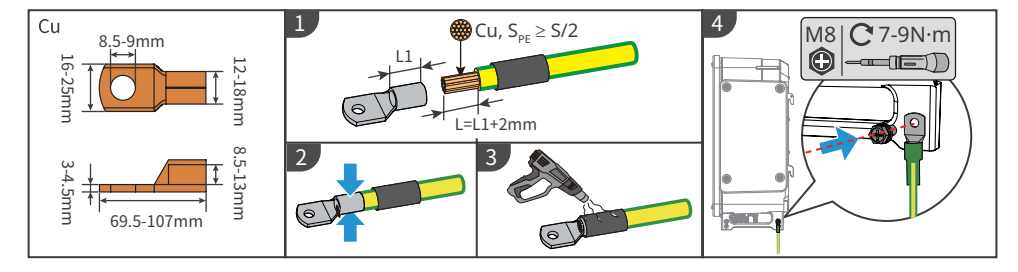

# 6.3 Conexão do cabo de saída CA

### ALERTA

- Não conecte cargas entre o inversor e o interruptor CA conectado diretamente a ele.
- A unidade de monitoramento de corrente residual (RCMU) está integrada no inversor. O inversor se desconectará rapidamente da rede elétrica assim que detectar qualquer corrente de fuga acima do intervalo permitido.
- Atenção: necessita de dispositivo de corrente residual (DR) externo, adequado para proteção contra choque elétrico, de acordo com a norma ABNT NBR 5410

Selecione e instale o RCD de acordo com as leis e regulamentos locais. RCDs (dispositivo de monitoramento de corrente residual) tipo A podem ser conectados à parte externa do inversor para proteção quando o componente CC da corrente de fuga exceder o valor limite. Os seguintes RCDs são para referência:

| Modelo do inversor | Especificações de RCD recomendadas |
|--------------------|------------------------------------|
| GW75K-GT-LV-G10    | ≥750mA                             |
| GW100K-GT          | ≥1000mA                            |
| GW110K-GT          | ≥1100mA                            |
| GW125K-GT          | ≥1250mA                            |

Um disjuntor CA deve ser instalado no lado CA para garantir que o inversor possa desconectar a rede com segurança quando ocorrer uma exceção. Selecione o disjuntor CA apropriado em conformidade com as leis e regulamentos locais. Disjuntores CA recomendados:

| Modelo do inversor         | Disjuntor CA |
|----------------------------|--------------|
| GW100K-GT                  | 200A         |
| GW110K-GT                  | 225A         |
| GW75K-GT-LV-G10, GW125K-GT | 250A         |

### AVISO

Instale um disjuntor CA para cada inversor. O disjuntor CA não pode ser compartilhado por mais de um inversor.

# 🚹 ALERTA

- Preste atenção nas serigrafias L1, L2, L3, N, PE no terminal CA. Conecte os cabos CA aos terminais correspondentes. O inversor pode ser danificado se os cabos forem conectados de forma inadequada.
- Certifique-se de que todos os núcleos do cabo estejam inseridos nos orifícios dos terminais. Nenhuma parte do núcleo do cabo pode ser exposta.
- Certifique-se de que os cabos estejam conectados firmemente. Caso contrário, o terminal pode ficar muito quente e danificar o inversor quando o inversor estiver funcionando.
- Os terminais CA podem ser conectados em quatro fios trifásico ou cinco fios trifásico. O método de fiação real pode ser diferente. A figura abaixo usa como exemplo cinco fios trifásico.
- Reserve um certo comprimento de cabo PE. Certifique-se de que o cabo PE seja o último a suportar a tensão quando o cabo de saída CA estiver sob tensão.
- O anel de borracha à prova d'água para o orifício de saída AC é entregue com o inversor, que está localizado na caixa de fiação AC do inversor. Selecione os tipos de anéis de borracha de acordo com a especificação dos cabos usados.
- Prepare os terminais de terra OT M8 e os terminais AC OT M12.
- Use os terminais de transferência de cobre e alumínio ao usar a fiação do cabo de alumínio.

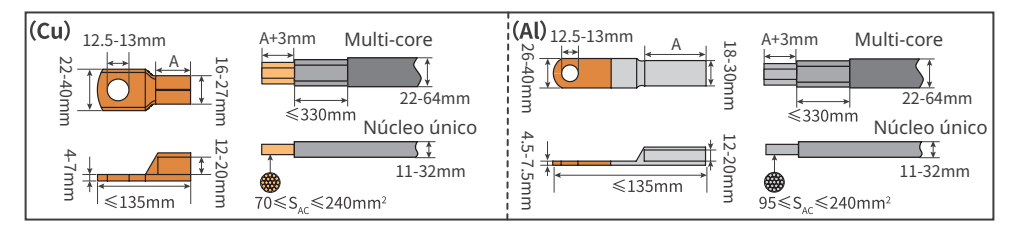

**Etapa 1:** Crimpe o terminal OT do cabo CA e prepare o cabo de saída CA.

Etapa 2: Remova a tampa do terminal CA.

**Etapa 3:** Selecione o diâmetro do furo correspondente de acordo com a especificação do diâmetro do cabo CA e corte a parte em meia-lua das almofadas plásticas localizadas na tampa do terminal CA e no inversor.

**Etapa 4:** Prenda o cabo de saída CA ao inversor.

**Etapa 5:** Aperte a tampa do terminal CA.

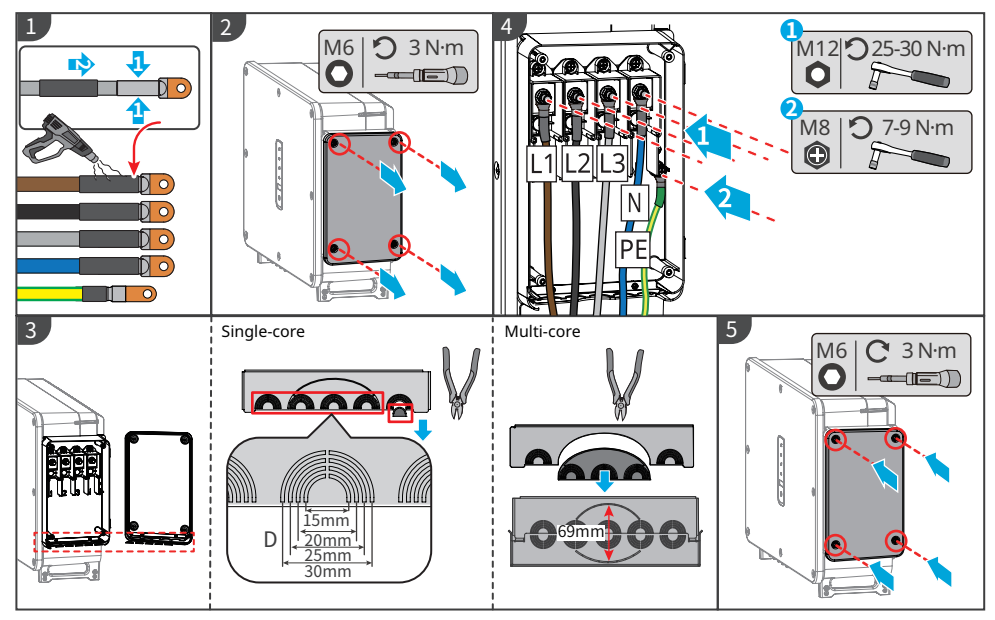

### AVISO

- Certifique-se de que os cabos estejam conectados corretamente e com firmeza após as conexões. Limpe todos os detritos no compartimento de manutenção.
- Vede o terminal de saída CA para garantir a classificação de proteção de entrada.

### 6.4 Conexão do cabo de entrada fotovoltaica

### A PERIGO

- Não conecte a mesma string PV a vários inversores, pois isso pode causar danos ao inversor.
- Confirme as seguintes informações antes de conectar o arranjo fotovoltaico ao inversor. Caso contrário, o inversor pode ser danificado permanentemente ou até mesmo causar incêndio, além de perdas pessoais e materiais. Os danos ou lesões acima não estão cobertos pela garantia.
  - 1. Certifique-se de que a corrente máxima de curto-circuito e a tensão máxima de entrada por rastreamento do ponto de máxima potência (MPPT) estejam dentro da faixa permitida.
  - 2. Quando a tensão de entrada estiver entre 1000 V e 1100 V, o inversor entrará em modo de espera. Quando a tensão retornar para 180 V-1000 V, o inversor retornará à operação normal.

# ALERTA

- Conecte os cabos CC usando os conectores fotovoltaicos fornecidos. O fabricante não será responsável por danos se outros conectores forem usados.
- Os arranjos fotovoltaicos não podem ser aterrados. Certifique-se de que a resistência mínima de isolamento do arranjo fotovoltaico ao solo atende aos requisitos mínimos de resistência de isolamento antes de conectar o arranjo fotovoltaico ao inversor.
- O cabo de entrada CC deve ser preparado pelos clientes.

MPPT8

• • ... •• •• .

### Modo de conexão do terminal de entrada CC

### GW75K-GT-LV-G10, GW100K-GT

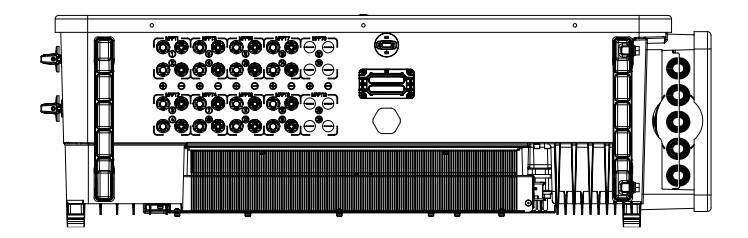

Quando a quantidade de arranjos fotovoltaicos for  $\leq$  8, conecte os arranjos fotovoltaicos ao inversor de MPPT1 a MPPT8, em sequência.

Quando a quantidade de arranjos fotovoltaicos for > 8, siga a tabela para conectar os arranjos fotovoltaicos ao inversor em sequência.

| Conecte 1 arranjo fotovoltaico     Conecte 2 arranjos fotovoltaicos |       |       |       |       |       |       |       |  |  |  |
|---------------------------------------------------------------------|-------|-------|-------|-------|-------|-------|-------|--|--|--|
| Quantidade<br>de arranjos<br>fotovoltaicos                          | MPPT1 | MPPT2 | MPPT3 | MPPT4 | MPPT5 | MPPT6 | MPPT7 |  |  |  |
| 9                                                                   | •     | •     | •     | •     | •     | •     | •     |  |  |  |
| 10                                                                  | ••    | ••    | •     | •     | •     | •     | •     |  |  |  |
| 11                                                                  | ••    | •     | •     | •     | •     | ••    | ••    |  |  |  |
| 12                                                                  | ••    | ••    | •     | •     | ••    | ••    | •     |  |  |  |
| 13                                                                  | ••    | •     | ••    | ••    | •     | •     | ••    |  |  |  |
| 14                                                                  | ••    | ••    | ••    | ••    | •     | •     | ••    |  |  |  |
| 15                                                                  | ••    | ••    | ••    | ••    | ••    | •     | ••    |  |  |  |
| 16                                                                  | ••    | ••    | ••    | ••    | ••    | ••    | ••    |  |  |  |

### GW110K-GT, GW125K-GT

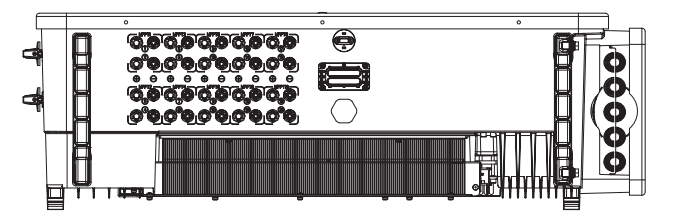

Quando a quantidade de arranjos fotovoltaicos for  $\leq$  10, conecte os arranjos fotovoltaicos ao inversor de MPPT1 a MPPT10, em sequência.

Quando a quantidade de arranjos fotovoltaicos for > 10, siga a tabela para conectar os arranjos fotovoltaicos ao inversor em sequência.

- •: Conecte 1 arranjo fotovoltaico
- •: Conecte 2 arranjos fotovoltaicos

| Quantidade<br>de arranjos<br>fotovoltaicos | MPPT1 | MPPT2 | MPPT3 | MPPT4 | MPPT5 | MPPT6 | MPPT7 | MPPT8 | MPPT9 | MPPT10 |
|--------------------------------------------|-------|-------|-------|-------|-------|-------|-------|-------|-------|--------|
| 11                                         | ••    | •     | •     | •     | •     | •     | •     | •     | •     | •      |
| 12                                         | ••    | •     | •     | •     | •     | •     | •     | •     | •     | ••     |
| 13                                         | ••    | •     | •     | •     | •     | ••    | ••    | •     | •     | •      |
| 14                                         | ••    | •     | •     | ••    | •     | •     | ••    | •     | •     | ••     |
| 15                                         | ••    | •     | •     | ••    | ••    | •     | •     | ••    | ••    | •      |
| 16                                         | ••    | ••    | •     | •     | •     | •     | ••    | ••    | ••    | ••     |
| 17                                         | ••    | ••    | ••    | •     | •     | •     | ••    | ••    | ••    | ••     |
| 18                                         | ••    | ••    | ••    | ••    | •     | •     | ••    | ••    | ••    | ••     |
| 19                                         | ••    | ••    | ••    | ••    | ••    | •     | ••    | ••    | ••    | ••     |
| 20                                         | ••    | ••    | ••    | ••    | ••    | ••    | ••    | ••    | ••    | ••     |

### Conexão do cabo de entrada CC

- Etapa 1 Prepare os cabos CC.
- Passo 2 Crimpe o cabo DC com os terminais DC PV.
- **Etapa 3** Desmonte os conectores fotovoltaicos.
- **Etapa 4** Conecte o cabo CC e detecte a tensão de entrada CC.
- Etapa 5 Conecte os conectores fotovoltaicos nos terminais de entrada DC.

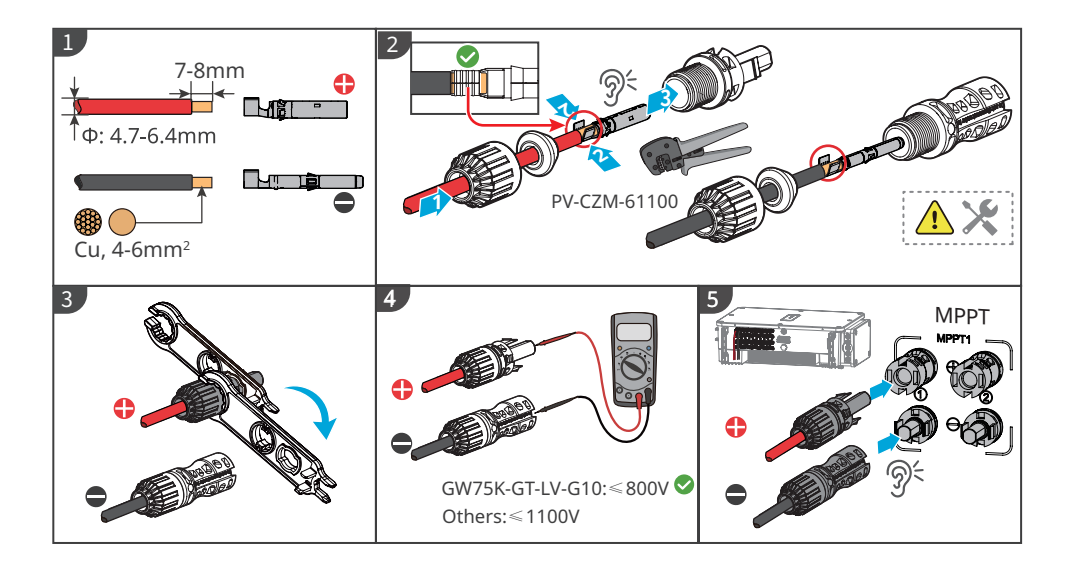
# 6.5 Comunicação

#### 6.5.1 Rede de Comunicação RS485

AVISO

- Se vários inversores estiverem conectados ao EzLogger3000C para rede, o número máximo de inversores por porta COM do EzLogger3000C é 20, e o comprimento total do cabo de conexão não deve exceder 1000m.
- Recomenda-se o uso do cabo de comunicação com camada de blindagem e aterrá-lo durante a fiação.

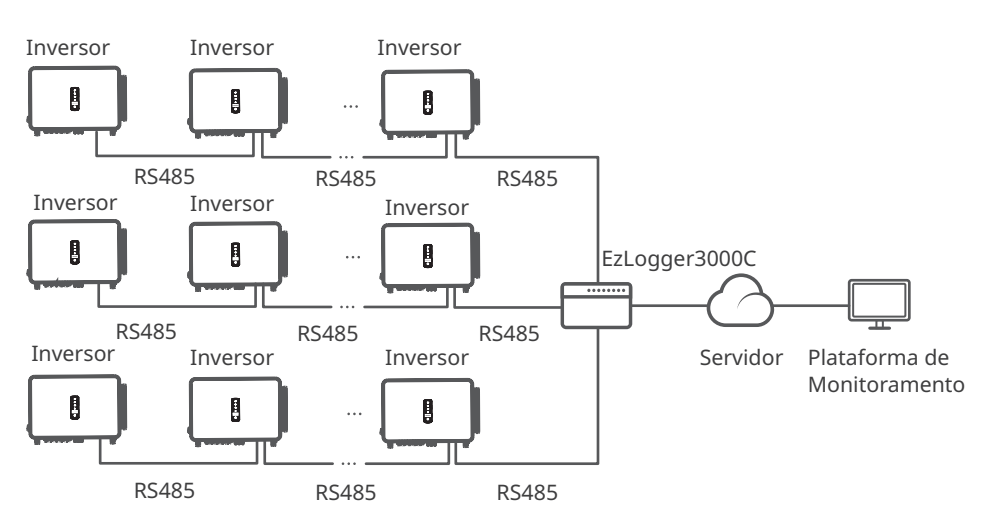

#### 6.5.2 Rede de Limitação de Potência

Quando todas as cargas no sistema PV não podem consumir a eletricidade gerada, a energia excedente será alimentada na rede. Neste caso, é possível monitorar a geração de energia com um medidor inteligente, EzLogger, ou SEC1000 (controlador de energia inteligente) para controlar a quantidade de energia fornecida à rede.

# ALERTA 1. O local para encaixar o CT deve estar próximo ao ponto de conexão à rede e a direção de instalação deve estar correta. "-->" do CT refere-se que a corrente do inversor flui para a rede. Se o CT for instalado de forma reversa, o inversor será acionado com um alarme e não conseguirá realizar a função de limite de potência. 2. O diâmetro do orifício do CT deve ser maior que o diâmetro externo do cabo de alimentação CA para garantir que o cabo possa ser inserido no CT. 3. No caso de fiações específicas do CT, consulte os documentos fornecidos pelo fabricante para garantir que a direção da fiação esteja correta e que o CT possa funcionar corretamente. 4. O CT deve ser encaixado nos cabos L1, L2 e L3. Não instale no Cabo N. 5. Especificação do CT: • Escolha nA/5A para a relação de transformação de corrente do CT. (nA: Para a corrente primária do TC, n varia de 200 a 5.000. Defina o valor da corrente dependendo das necessidades reais. 5A: A corrente de saída da corrente secundária do CT.) • A precisão recomendada do CT: 0,5, 0,5s, 0,2, 0,2s. Certifique-se de que o erro de amostragem para a corrente do TC seja $\leq$ 1%. 6. Para garantir a precisão da detecção de corrente do TC, recomenda-se que o comprimento do cabo do TC não exceda 30 m. A capacidade de transporte de corrente recomendada do cabo é de 6 A. **AVISO** 1. Área transversal recomendada do cabo de alimentação de entrada do medidor inteligente: 1 mm2 (18 AWG). 2. Para o sistema de rede trifásico de três linhas, faça um curto-circuito no N e L2 no lado do medidor inteligente e a linha L2 da rede não precisa de CT conectado. 3. Defina a relação de rotação do CT através do aplicativo SolarGo. Por exemplo, defina a relação do TC para 40 se um TC de 200A/5A for selecionado. 4. Faça a leitura do código QR abaixo para obter mais informações. Aplicativo SolarGo Manual do usuário

#### Limite de exportação de energia do inversor único com GM330

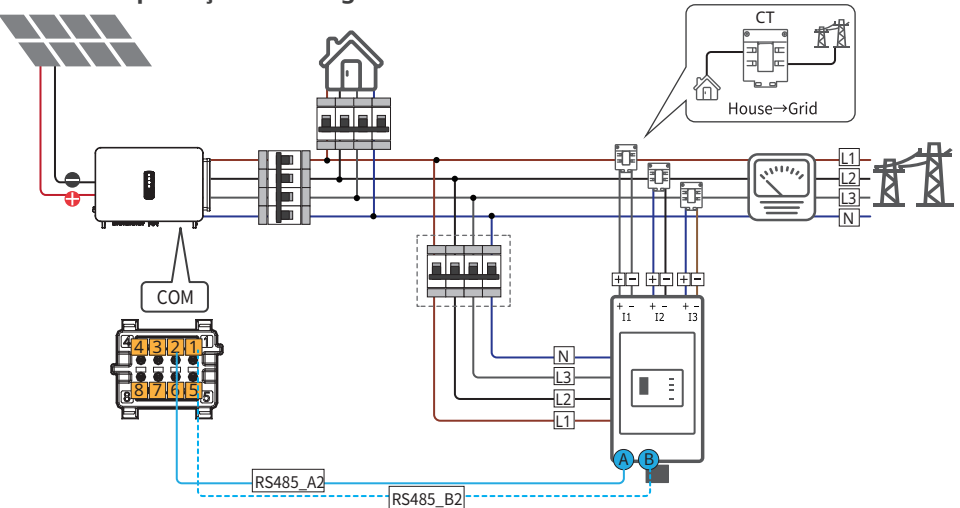

# Limite de exportação de energia de multi-inversores com EzLogger3000C+GM330

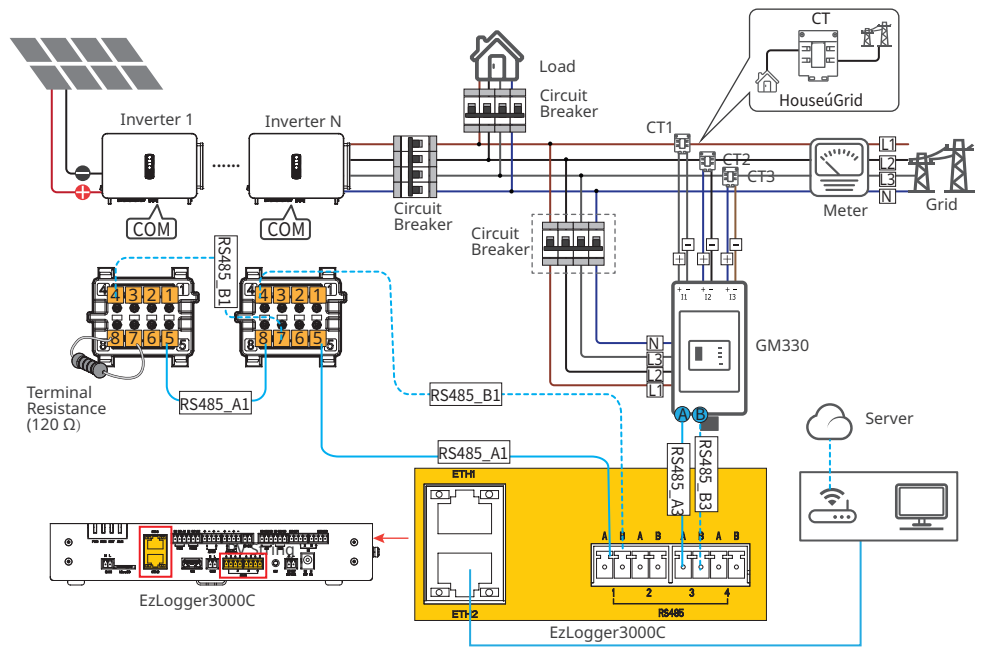

Após concluir a fiação, os parâmetros relevantes podem ser configurados através do aplicativo SolarGo, do visor LCD ou da interface web do Ezlogger 3000C.

#### 6.5.3 Conexão do cabo de comunicação

# A porta de comunicação pode ser configurada de maneira diferente de acordo com as exigências regulatórias em diferentes regiões. A função de desligamento remoto está desativada por padrão. Ative-a através do aplicativo SolarGo, se necessário. Para etapas detalhadas, consulte o Manual do Usuário do Aplicativo SolarGo. Ao conectar a linha de comunicação, certifique-se de que a definição da porta de fiação e o equipamento estão totalmente compatíveis, e o caminho de alinhamento do cabo deve evitar fontes de interferência, linhas de energia, etc., para não afetar a recepção do sinal. Evictam trêc exifícios do feo ne terminal de comunicação, certarenendendo a trêc pluga. Conforme pagescário, remova

Existem três orifícios de fio no terminal de comunicação, correspondendo a três plugs. Conforme necessário, remova o número correspondente de plugs. Os orifícios de fio não utilizados devem ser tampados, para evitar afetar o desempenho de proteção do inversor.

Abaixo estão diferentes configurações para certas regiões.

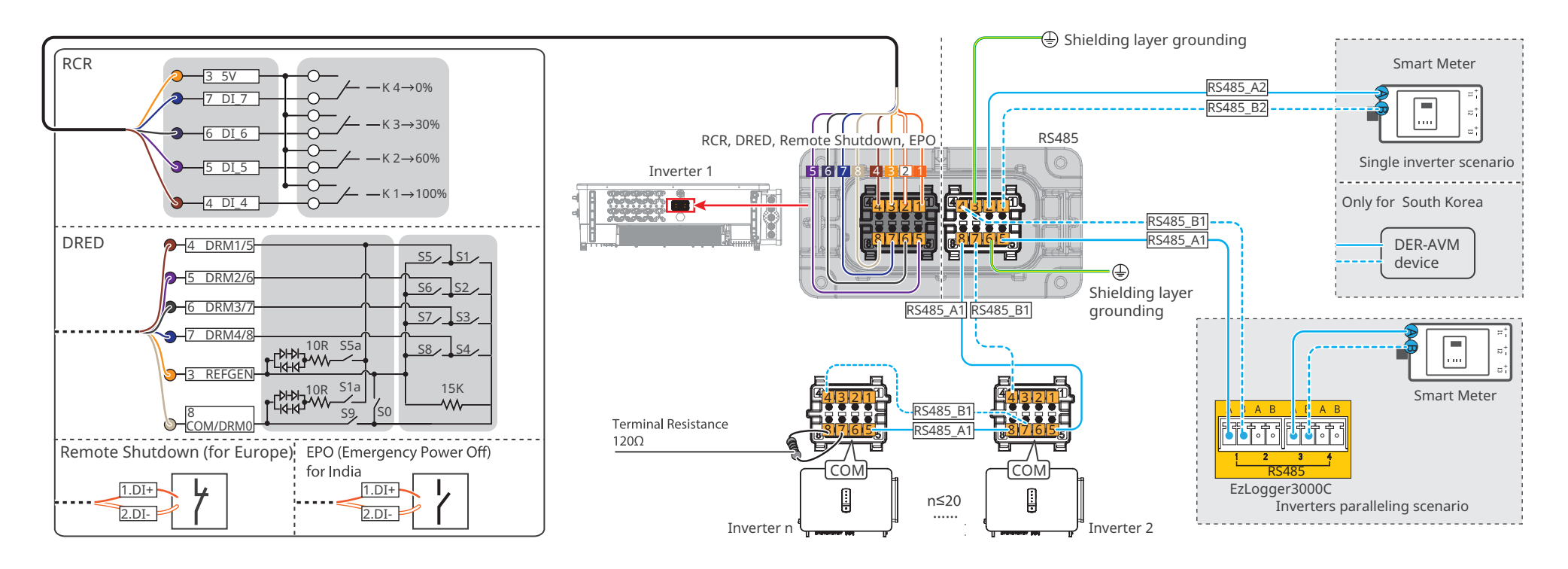

**Etapa 1:** Preparar o cabo de comunicação.

**Etapa 2:** Passe o cabo de comunicação pelo conector de comunicação em sequência, insira os fios de comunicação no terminal de comunicação e encaixe o terminal de comunicação no conector de comunicação.

**Etapa 3:** Conecte o conector de comunicação na porta de comunicação do inversor.

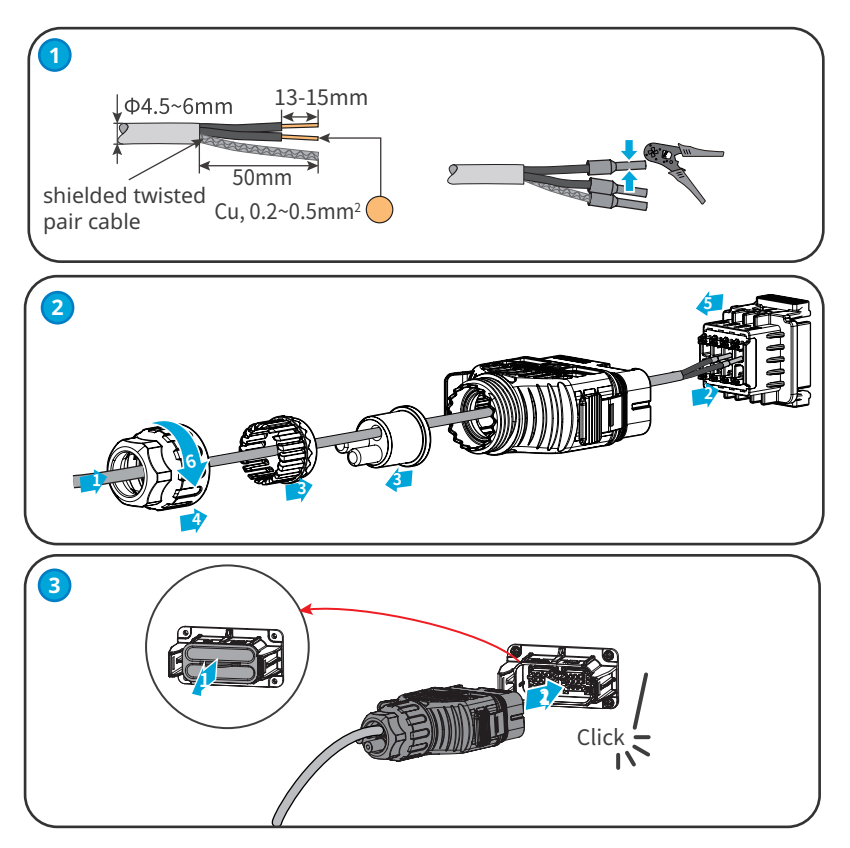

# 6.5.4 Instalação do módulo de comunicação (opcional)

Conecte um módulo de comunicação no inversor para estabelecer uma conexão entre o inversor e o smartphone ou páginas da web. O módulo de comunicação pode ser um módulo 4G, WiFi, Bluetooth ou WiFi+LAN. Defina os parâmetros do inversor, verifique as informações de operação e de falha e observe o status do sistema em tempo hábil por meio do smartphone ou das páginas da web.

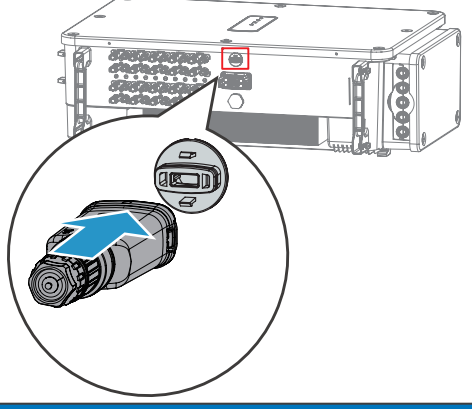

AVISO

Consulte o manual do usuário do módulo de comunicação fornecido para obter mais informações sobre o módulo. Para informações mais detalhadas, acesse <u>https://en.goodwe.com/</u>.

# 7 Comissionamento do equipamento

# 7.1 Itens para verificar antes de ligar

| N٥ | Item para verificar                                                                                     |
|----|----------------------------------------------------------------------------------------------------|
| 1  | O inversor está instalado firmemente em um local limpo, bem ventilado e fácil de<br>operar.             |
| 2  | Os cabos PE, de entrada CC, de saída CA e de comunicação estão conectados corretamente e com segurança. |
| 3  | As braçadeiras de cabo estão roteadas de maneira adequada, uniforme e sem<br>rebarbas.                  |
| 4  | Portas e terminais não utilizados estão vedados.                                                        |
| 5  | A tensão e a frequência no ponto de conexão atendem aos requisitos da rede (on-<br>grid).               |

# 7.2 Ligar

Etapa 1 Ligue o interruptor CA entre o inversor e a rede elétrica.

**Etapa 2** Ligue o interruptor CC do inversor.

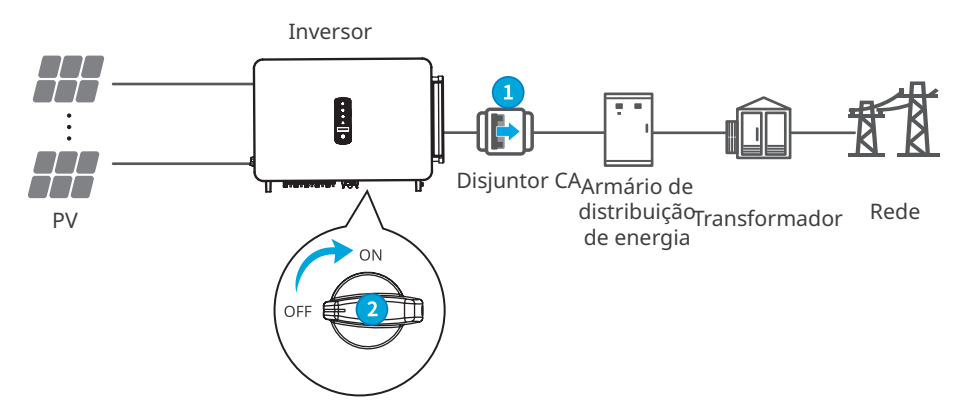

# 8 Comissionamento do sistema

# 8.1 Indicadores e botões

| Indicador             | Status | Descrição                                                                  |  |  |  |  |
|-----------------------|--------|----------------------------------------------------------------------------|--|--|--|--|
|                       |        | LIGADO = EQUIPAMENTO LIGADO                                                |  |  |  |  |
|                       |        | DESLIGADO = EQUIPAMENTO DESLIGADO                                          |  |  |  |  |
|                       |        | LIGADO = O INVERSOR ESTÁ ALIMENTANDO ENERGIA                               |  |  |  |  |
|                       |        | DESLIGADO = O INVERSOR NÃO ESTÁ ALIMENTANDO ENERGIA                        |  |  |  |  |
| $\mathbf{\mathbf{E}}$ |        | PISCADA LENTA E ÚNICA = VERIFICAÇÃO AUTOMÁTICA ANTES<br>DE CONECTAR À REDE |  |  |  |  |
|                       |        | PISCADA ÚNICA = CONECTANDO À REDE                                          |  |  |  |  |
|                       |        | LIGADO = SEM FIO ESTÁ CONECTADO/ATIVO                                      |  |  |  |  |
|                       |        | PISCA 1x = O SISTEMA SEM FIO ESTÁ REINICIALIZANDO                          |  |  |  |  |
|                       |        | PISCA 2x = ROTEADOR SEM FIO DESCONECTADO                                   |  |  |  |  |
| $ $ $\square$         |        | PISCA 4x = PROBLEMA NO SERVIDOR SEM FIO                                    |  |  |  |  |
|                       |        | PISCA = RS485 ESTÁ CONECTADO                                               |  |  |  |  |
|                       |        | DESLIGADO = SEM FIO NÃO ESTÁ ATIVADO                                       |  |  |  |  |
| $\wedge$              |        | LIGADO = OCORREU UMA FALHA                                                 |  |  |  |  |
|                       |        | DESLIGADO = SEM FALHA                                                      |  |  |  |  |

# 8.2 Configuração dos parâmetros do inversor via LCD

#### AVISO

- As capturas de tela são apenas para referência. A exibição real pode ser diferente.
- O nome, intervalo e valor padrão dos parâmetros estão sujeitos a alterações ou ajustes. A exibição real prevalece.
- Para evitar que a capacidade de geração seja influenciada por parâmetros incorretos, os parâmetros de energia devem ser definidos por profissionais.

# Descrição do Botão LCD

- Pare de pressionar o botão por um período em qualquer página, o LCD escurecerá e voltará para a página inicial.
- Pressione rapidamente o botão para alternar o menu ou ajustar os valores dos parâmetros.
- Pressione o botão por um longo tempo para entrar no submenu. Após ajustar os valores dos parâmetros, pressione por um longo tempo para salvar.

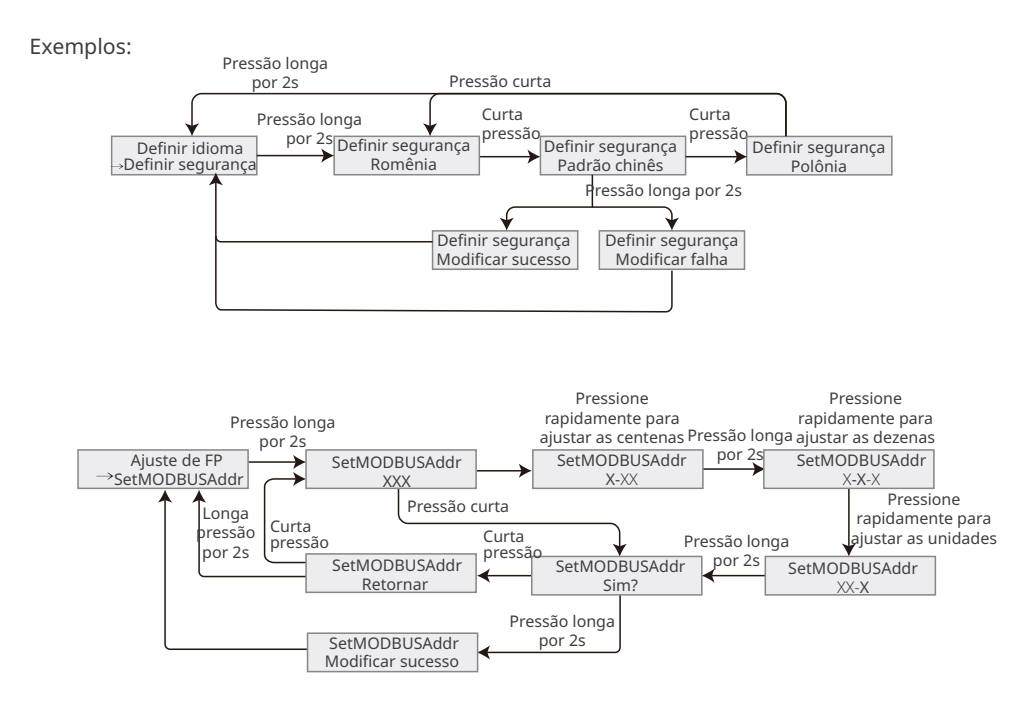

# 8.2.1 Introdução ao Menu LCD

Esta parte descreve a estrutura do menu, permitindo que você visualize as informações do inversor e defina os parâmetros de maneira mais conveniente.

#### Menu de segundo nível Menu de primeiro nível Pressão longa Normal por 2s Pac = xxx W Definir idioma Definir segurança Pressão curta Pressão curta xxxx-xx-xx Definir data XX:XX:XX Definir tempo Pressão curta Pressão curta Vpv1-3(4-6/7-9/10)= Redefinição W/L xx/xx/xxV Recarga W/L Pressão curta Pressão curta Ipv1-3(4-6/7-9/10)= Aiuste de FP xx/xx/xxA SetModbusAddr Pressão curta Pressão curta Definir ISO Vac = xx/xx/xxVPressão curta LVRT Pressão curta Pressão curta HVRT Iac = xx/xx/xxALimite de potência Pressão curta Pressão curta SetPowerLimit Fac = x.xx Hz Pv1ShadowMPPT Pressão curta Pressão curta **PvTimeInterval** E-Hoje xxx KWh Definir senha Pressão curta Pressão curta SetSunspec E-Total Retornar xxx GWh Pressão curta Número de série: XXXXXXXX Pressão curta GW100K-GT RSSI: x % Pressão curta Firmware M/S1/S2 Pressão longa V1.xx.xx.xx por 2s Pressão curta Versão de comunicação Vx xx Pressão curta Definir parâmetros Histórico de erros ViewFaults ClearFaults Pressão curta Pressão longa Pressão curta por 2s Definir parâmetros →Histórico de erros 🖌 ViewFaults ClearFaults Pressão curta Pressão longa por 2s Retornar $\rightarrow$

# 42

# 8.2.2 Introdução ao Parâmetro do Inversor

| do ambiente              | Descrição                                                                                                    |  |  |  |  |  |
|--------------------------|----------------------------------------------------------------------------------------------------|--|--|--|--|--|
| Normal                   | Página inicial. Indica a potência em tempo real do inversor.                                                                                                    |  |  |  |  |  |
| 14/02/2022<br>09:01:10   | Verifique a hora do país/região.                                                                                                    |  |  |  |  |  |
| VPv1                     | Verifique a tensão de entrada DC do inversor.                                                                                                    |  |  |  |  |  |
| IPv1                     | Verifique a corrente de entrada DC do inversor.                                                                                                    |  |  |  |  |  |
| Vac                      | Verifique a tensão da rede elétrica.                                                                                                    |  |  |  |  |  |
| Іас                      | Verifique a corrente de saída AC do inversor.                                                                                                    |  |  |  |  |  |
| Fac                      | Verifique a frequência da rede elétrica.                                                                                                    |  |  |  |  |  |
| E-Hoje                   | Verifique a energia gerada pelo sistema naquele dia.                                                                                                    |  |  |  |  |  |
| E-Total                  | Verifique a energia total gerada pelo sistema.                                                                                                    |  |  |  |  |  |
| Número de série          | Verifique o número de série do inversor.                                                                                                    |  |  |  |  |  |
| GW100K-GT<br>RSSI        | Verifique a força do sinal do módulo de comunicação.                                                                                                    |  |  |  |  |  |
| Firmware M/S1/S2         | Verifique a versão do firmware.                                                                                                    |  |  |  |  |  |
| Versão de<br>comunicação | Verifique a versão do software ARM.                                                                                                    |  |  |  |  |  |
| Definir segurança        | Defina o país/região de segurança em conformidade com os padrões da rede local e cenário de aplicação do inversor.                                                          |  |  |  |  |  |
| Definir data             | Defina a hora de acordo com a hora real no país/região onde o                                                                                                    |  |  |  |  |  |
| Definir tempo            | inversor está localizado.                                                                                                    |  |  |  |  |  |
| Definir senha            | A senha pode ser alterada. Lembre-se da senha alterada após a<br>mudança. Contate o serviço pós-venda se você esquecer a senha.                                             |  |  |  |  |  |
| Redefinição W/L          | Desligue e reinicie o módulo de comunicação.                                                                                                    |  |  |  |  |  |
| Recarga W/L              | Restaure as configurações de fábrica do módulo de comunicação.<br>Reconfigure os parâmetros de rede do módulo de comunicação após<br>restaurar as configurações de fábrica. |  |  |  |  |  |
| Ajuste de FP             | Defina o fator de potência do inversor de acordo com a situação real.                                                                                                    |  |  |  |  |  |
| SetModbusAddr            | Defina o endereço Modbus real.                                                                                                    |  |  |  |  |  |
| Definir ISO              | Indica o valor limite de resistência de isolamento PV-PE. Quando o valor detectado está abaixo do valor definido, ocorre a falha IOS.                                       |  |  |  |  |  |

| do ambiente        | Descrição                                                                                                    |  |  |  |  |
|--------------------|----------------------------------------------------------------------------------------------------|--|--|--|--|
| LVRT               | Com o LVRT ativado, o inversor permanecerá conectado à rede<br>elétrica após uma exceção de baixa tensão de curto prazo na rede<br>elétrica. |  |  |  |  |
| HVRT               | Com o HVRT ativado, o inversor permanecerá conectado à rede<br>elétrica após uma exceção de alta tensão de curto prazo na rede<br>elétrica.  |  |  |  |  |
| Limite de potência | Defina a alimentação de volta para a rede elétrica de acordo com a                                                                           |  |  |  |  |
| SetPowerLimit      | situação real.                                                                                                    |  |  |  |  |
| ShadowMPPT         | Ative a função de varredura de sombra se os painéis PV estiverem sombreados.                                                                 |  |  |  |  |
| PvTimeInterval     | Defina o tempo de varredura de acordo com as necessidades reais.                                                                             |  |  |  |  |
| SetSunspec         | Defina o Sunspec com base no método de comunicação real.                                                                                     |  |  |  |  |
| ViewFaults         | Verifique os registros de mensagens de erro históricas do inversor.                                                                          |  |  |  |  |
| ClearFaults        | Limpe os registros de mensagens de erro históricas do inversor.                                                                              |  |  |  |  |

# 8.3 Configuração dos parâmetros do inversor pelo aplicativo

O SolarGo é um aplicativo usado para se comunicar com o inversor via módulos Bluetooth, Wi-Fi, Wi-Fi/LAN, ou módulo 4G. Funções comumente usadas:

- 1. Verificar os dados operacionais, versão do software, alarmes do inversor etc.
- 2. Definir os parâmetros de rede e de comunicação do inversor.
- 3. Realizar a manutenção do equipamento.

# 8.3.1 Download do aplicativo

#### Certifique-se de que o celular atenda aos seguintes requisitos:

- Sistema operacional do celular: Android 4.3 ou posterior, iOS 9.0 ou posterior.
- O celular pode acessar a Internet.
- O celular é compatível com WLAN ou Bluetooth.

Método 1: Pesquise SolarGo no Google Play (Android) ou na App Store (iOS) para baixar e instalar o aplicativo.

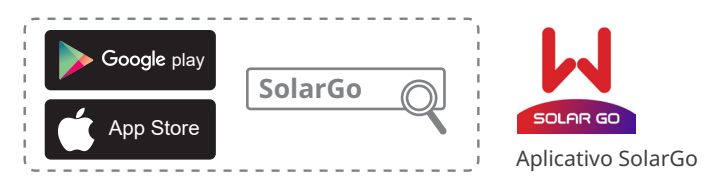

Método 2: Digitalize o código QR abaixo para baixar e instalar o aplicativo.

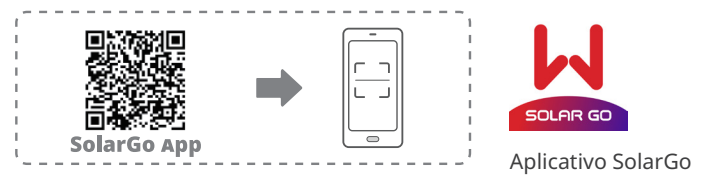

# 8.3.2 Estrutura do aplicativo

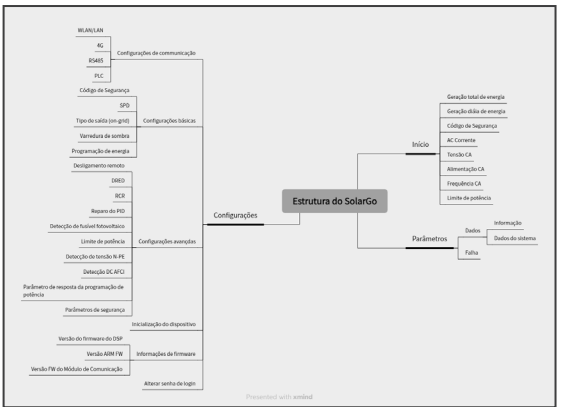

# 8.3.3 Apresentação da página de login

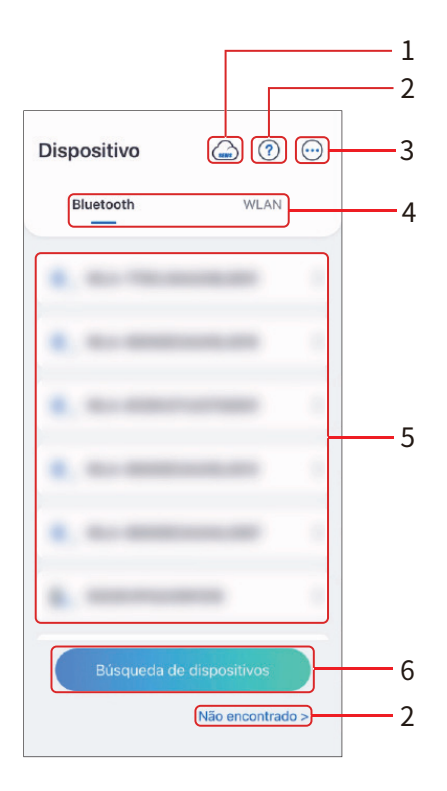

| N° | Nome/ícone          | Descrição                                                                                                    |
|----|---------------------|----------------------------------------------------------------------------------------------------|
| 1  | SEMS                | Toque no ícone para baixar o aplicativo SEMS Portal.                                                                                                    |
|    | ?                   |                                                                                                    |
| 2  | Não encon-<br>trado | Toque para ler o guia de conexão.                                                                                                    |
| 3  | $\odot$             | <ul> <li>Verifique informações como versão do aplicativo, contatos locais<br/>etc.</li> <li>Configurações como atualização de dados, idioma, unidade de<br/>temperatura etc.</li> </ul> |
| 4  | Bluetooth/<br>Wi-Fi | Selecione com base no método de comunicação real. Se você tiver<br>algum problema, toque em ⑦ ou <b>NOT Found</b> para ler o guia de<br>conexão.                                        |

| N° | Nome/ícone                 | Descrição                                                                                                    |
|----|----------------------------|----------------------------------------------------------------------------------------------------|
| 5  | Lista de dispo-<br>sitivos | <ul> <li>A lista de todos os dispositivos. Os últimos dígitos do nome do dispositivo são normalmente o número de série do dispositivo.</li> <li>Selecione o dispositivo encontrando o número de série do inversor principal quando vários inversores estiverem conectados em paralelo.</li> <li>O nome do dispositivo varia dependendo do modelo do inversor ou módulo de comunicação: <ul> <li>Kit Wi-Fi/LAN, Kit Wi-Fi, Caixa Wi-Fi: Solar-WiFi***</li> <li>Módulo Bluetooth externo ou integrado:SOL-BLE***</li> <li>WiFi/LAN Kit-20: WLA-***</li> <li>WiFi Kit-20: WFA-***</li> </ul> </li> </ul> |
| 6  | Pesquisar<br>dispositivo   | Tocar <b>Pesquisar dispositivo</b> se o dispositivo não for encontrado.                                                                                                    |

# 8.3.4 Operações do aplicativo para inversores fotovoltaicos Grid-Tied

#### AVISO

- Todas as capturas de tela ou textos da interface do usuário (IU) neste documento são baseadas na versão V5.6.2 do aplicativo SolarGo. A interface pode ser diferente devido a atualizações de versão. As capturas de tela, textos ou dados são apenas para referência.
- O método para definir parâmetros é o mesmo para todos os inversores. Entretanto, os parâmetros exibidos variam conforme o modelo do equipamento e o código de segurança. Consulte a interface real para obter parâmetros específicos.
- Antes de definir quaisquer parâmetros, leia com atenção o manual do usuário do aplicativo e do inversor ou carregador para entender as funções e recursos do produto. Quando os parâmetros do inversor são configurados incorretamente, talvez ele não se conecte à rede elétrica ou se conecte de maneira que não esteja em conformidade com os requisitos relacionados, o que pode danificar a bateria e afetar a geração de energia do inversor.

#### Login como inversor fotovoltaico Grid-Tied

#### AVISO

- Ao fazer login pela primeira vez, use a senha inicial e altere-a o mais rápido possível. Para garantir a segurança da conta, recomenda-se que a senha seja alterada periodicamente e que a nova senha seja memorizada.
- As capturas de tela neste capítulo são baseadas no login via Wi-Fi ou Bluetooth.

**Etapa 1** Verifique se o inversor está ligado e se tanto o inversor quanto o módulo de comunicação estão funcionando corretamente.

Etapa 2 Toque na guia Bluetooth ou Wi-Fi na página inicial do aplicativo SolarGo, de acordo

com o método de comunicação escolhido.

Etapa 3 (opcional): Se optar por conectar o dispositivo via Wi-Fi, abra as configurações de Wi-Fi

do seu celular primeiro e conecte-se ao sinal Wi-Fi do inversor (Solar-WiFi\*\*\*). Senha padrão: 12345678.

Etapa 4 Deslize para baixo ou toque em Search Device para atualizar a lista de dispositivos. En-

contre o dispositivo pelo número de série do inversor. Toque no nome do dispositivo para fazer login. Se houver múltiplos inversores conectados em paralelo, selecione o dispositivo verificando o número de série do inversor principal.

Etapa 5 (opcional) Na primeira conexão com o dispositivo via Bluetooth, será exibido um aviso

de pareamento Bluetooth; toque em **Pair** para continuar a conexão.

**Etapa 6** aça login como proprietário ou instalador. senha inicial: 1234.

Etapa 7 (opcional) Se estiver conectando via Solar-WiFi\*\*\*, modifique a senha inicial do Wi-Fi

conforme as instruções. Se estiver conectando via WLA-\*\*\* ou WFA-\*\*\*, modifique a senha inicial de login conforme as instruções.

Etapa 8 (opcional) Se estiver conectando via WLA-\*\*\* ou WFA-\*\*\*, habilite a opção Bluetooth

**Stays On** conforme as instruções ao entrar na página de detalhes do dispositivo. Caso contrário, o sinal de Bluetooth do dispositivo será desligado após a desconexão.

#### Conexão do inversor via Bluetooth

#### AVISO

- Se a versão do aplicativo SolarGo for atualizada para a V5.6.2 ou posterior, um Reminder será exibido toda vez que você se conectar ao inversor via WLAN, sugerindo que você altere a senha. Para fechar permanentemente a janela pop-up, toque em Never Show Again.
- Se esquecer a nova senha, redefina-a pelo dongle inteligente ou pelo LCD do inversor. Restaurar o dongle para redefinir a senha causará a perda das configurações de rede anteriores.

| Dispositivo    | ۰ ا            | $\odot$ | Dispositivo     | 6                |    | ← 775KLNAA<br>Falta                     | 248L8  | 001                                    |            |
|----------------|----------------|---------|-----------------|------------------|----|-----------------------------------------|--------|----------------------------------------|------------|
| 1<br>Bluetooth | WLAN           |         | Bluetooth       | WLAN             |    |                                         |        |                                        |            |
|                |                | >       |                 | 3                |    |                                         | C      |                                        | )          |
|                |                | >       | Usuário         | instalador<br>() | >  |                                         |        |                                        |            |
|                |                | ~       | Z Lembrar senha | igin             | >  | Geração total de<br>energia<br>207.8kWh | í).    | Geração diária de<br>energia<br>0.0kWh | Q          |
|                |                | >       | ≫,, WLA-56000EC | DA24AL0087       | >  | Código de<br>Segurança<br>Brazil 127Vac | 0      | Código de<br>Segurança<br>43           | ٩          |
|                |                | >       | €. 5022KHPA243  | 3W1018           | >  | AC Corrente<br>0.0/0.0/0.0A             | 0,     | Tensão CA<br>0.6/0.7/0.5V              | ¢,         |
| 2 Búsqueda de  | dispositivos   |         | Búsqueda de     |                  |    | Alimentação CA                          | 0,     | Frequência CA                          | <b>@</b> . |
|                | Não encontrado | >       |                 | Não encontrado   | >> | Início                                  | Parăme | ] 😳                                    | ações      |

# 8.3.5 Configurações

#### Configuração da rede

**Etapa 1** Toque em **Home > Settings > Communication Setting > WLAN/LAN** para definir os parâmetros.

Etapa 2 Configure os parâmetros de WLAN ou LAN conforme as necessidades reais.

| Configurações                    | Configurações de comunicação |   | < 1                                      | WLAN/LAN                                         | salvar   |
|----------------------------------|------------------------------|---|------------------------------------------|--------------------------------------------------|----------|
| 品 Configurações de comunicação → | WLAN/LAN                     |   | WLAN                                     |                                                  |          |
|                                  | 4G                           | > | Nome da rede                             |                                                  |          |
| Configuraçãos básicos            |                              |   | GOODWE                                   |                                                  | $\sim$   |
|                                  | RS485                        | > | Criptografia                             |                                                  |          |
| Configurações avançadas >        | PLC                          | > | WPA2/WPA                                 |                                                  | $\sim$   |
| U Inicialização do dispositivo   |                              |   | Senha                                    |                                                  |          |
| (*) Informações de firmware      |                              |   |                                          |                                                  | *        |
|                                  |                              |   | DHCP                                     |                                                  |          |
| Alterar senha de login >         |                              |   | Você pode desativar<br>manualmente um en | r o DHCP para atribuir<br>ndereço IP ao disposit | wo.      |
|                                  |                              |   | Endereço IP                              |                                                  |          |
|                                  |                              |   | Máscara de sub-re                        | ede                                              |          |
|                                  |                              |   | Endereço do gate                         | way                                              |          |
|                                  |                              |   | Servidor DNS                             |                                                  |          |
| Inicio Parâmetros Configurações  |                              |   | LAN                                      | Não c                                            | onectado |

| N° | do ambiente         | Descrição                                                                                                    |
|----|---------------------|----------------------------------------------------------------------------------------------------|
| 1  | Nome da rede        | Apenas para WLAN. Selecione Wi-Fi com base na conexão real.                                                                                                    |
| 2  | Senha               | Apenas para WLAN. Senha do Wi-Fi para a rede conectada real.                                                                                                    |
| 3  | DHCP                | <ul> <li>Habilite o DHCP quando o roteador estiver no modo IP dinâmico.</li> <li>Desative o DHCP quando um interruptor for usado ou o roteador estiver no modo IP estático.</li> </ul> |
| 4  | Endereço IP         | Não configure os parâmetros quando o DHCP estiver                                                                                                    |
| 5  | Máscara de sub-rede | habilitado.                                                                                                    |
| 6  | Endereço de gateway | <ul> <li>Configure os parametros de acordo com as informações<br/>do roteador ou interruptor guando o DHCP estiver</li> </ul>                                                          |
| 7  | Servidor DNS        | desabilitado.                                                                                                    |

#### Configuração de parâmetros 4G

AVISO

- As Configurações de APN podem ser usadas apenas para configurar as informações do cartão SIM do dispositivo de comunicação 4G.
- Defina as configurações de APN por meio de um módulo Bluetooth ou Wi-Fi antes de instalar um módulo 4G.

**Etapa 1** Toque em **Home > Settings > Communication Setting > 4G** para definir os parâmetros.

**Etapa 2** Configure os parâmetros de **4G** conforme as necessidades reais.

| Configurações                     | <   | Configurações de comunicação |   | <                                                        | 4G          | salvar |
|-----------------------------------|-----|------------------------------|---|----------------------------------------------------------|-------------|--------|
| G Configurações de comunicação    | WL) | an/Lan                       | > | Informações de A<br>Região:<br>Operador:<br>Nome do APN: | NPN         | E      |
| (2) Configurações básicas >       | RS4 | 185                          | > | Selecione a área e<br>American                           | a operadora | ~      |
| Configurações avançadas           | PLC | 2                            | > | Australia                                                |             | ~      |
| () Inicialização do dispositivo > |     |                              |   | Europe                                                   |             | ~      |
| Informações de firmware           |     |                              |   | Netherlands                                              |             | $\sim$ |
| Alterar senha de login            |     |                              |   | South Africa                                             |             | $\sim$ |
| findie Perdinestros               |     |                              |   |                                                          |             |        |

#### Configuração dos parâmetros do RS485

AVISO

Defina o endereço de comunicação do inversor. Para um único inversor, o endereço deve ser configurado conforme as necessidades reais. Para mais de um inversor conectado, o endereço de cada inversor deve ser diferente e não pode ser 247.

**Etapa 1** Toque em **Home > Settings > Communication Setting > RS485**, para definir os parâmetros do RS485.

#### Etapa 2 Defina Protocol Type, COM Address e Baud Rate conforme as necessidades reais.

| Configurações                    | <   | Configurações de comunicação |   | <                 | RS485           |      |
|----------------------------------|-----|------------------------------|---|-------------------|-----------------|------|
| G Configurações de comunicação → | WLA | AN/LAN                       | > | Tipo de protocole | o (Modbus RTU): |      |
|                                  | 4G  |                              | > | GOODWE            |                 | ~    |
| Onfigurações básicas >           | RS4 | 85                           | > | Endereço CON      | 1 24            | 47 🗸 |
| © Configurações avançadas >      | PLC |                              | > | Faixa[1, 247]     |                 |      |
| U Inicialização do dispositivo   |     |                              |   | Taxa de transn    | nissão          | 9600 |
| (*) Informações de firmware >    |     |                              |   |                   |                 |      |
| Alterar senha de login           |     |                              |   |                   |                 |      |
|                                  |     |                              |   |                   |                 |      |
|                                  |     |                              |   |                   |                 |      |
|                                  |     |                              |   |                   |                 |      |
|                                  |     |                              |   |                   |                 |      |
| Inicio Parămetros Configurações  |     |                              |   |                   |                 |      |

#### Configuração dos parâmetros do PLC

Somente para comunicação PLC. Defina os parâmetros com base no dispositivo conectado.

**Etapa 1** Toque em **Home > Settings > Communication Settings > PLC Setting** para definir os parâmetros.

Etapa 2 Defina o Transformer No. conforme as necessidades reais.

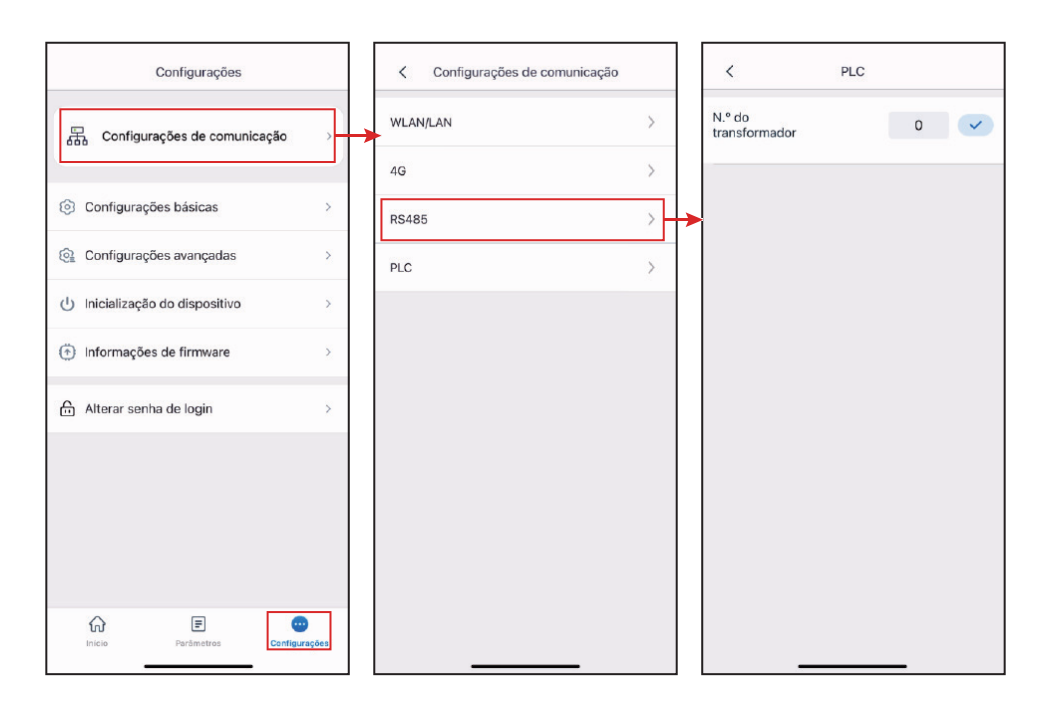

#### Definição de informações básicas (proprietário/instalador)

**Etapa 1** Toque em **Home** > **Settings** > **Basic Settings**, para definir os parâmetros básicos de acordo com a localização do inversor e os cenários reais de aplicação.

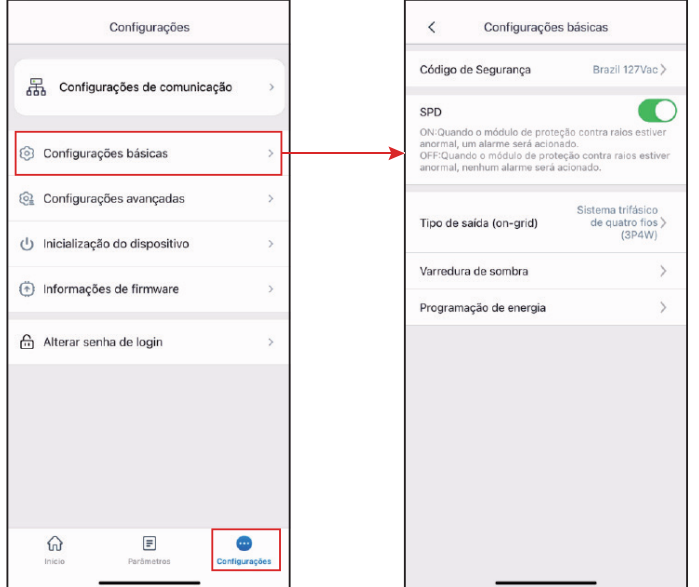

| N٥ | do ambiente                | Descrição                                                                                                    |  |  |
|----|----------------------------|----------------------------------------------------------------------------------------------------|--|--|
| 1  | Código de<br>segurança     | <ul> <li>Defina o país de segurança em conformidade com os padrões da rede local e o cenário de aplicação do inversor. Os parâmetros padrão variam conforme o código de segurança aplicado. Os parâmetros de segurança podem ser alterados em Parâmetros de segurança.</li> <li>Toque em Safety Code &gt; Export para exportar o valor padrão de alguns parâmetros.</li> <li>Senha para alterar os parâmetros de segurança: goodwe2010 ou 1111.</li> </ul> |  |  |
| 2  | SPD                        | Depois de habilitar esta função, quando o módulo SPD estiver<br>anormal, será exibido um aviso de alarme de exceção do módulo<br>SPD.                                                                                                    |  |  |
| 3  | Tipo de rede               | Defina o tipo de rede de acordo com o tipo de rede real. Tipos de<br>rede compatíveis: Star Grid e Triangle Grid.                                                                                                    |  |  |
| 4  | Varredura de<br>sombra     | Ative a função de varredura de sombra se os painéis PV estiverem<br>sombreados. Defina o intervalo de varredura de sombra e a<br>varredura de sombra do MPPT, se o inversor for compatível.                                                                                                    |  |  |
| 5  | Disparo CC                 | Habilite a função de disparo CC para desconectar automaticamente<br>o interruptor CC caso o inversor apresente falha.                                                                                                    |  |  |
| 6  | Agendamento de<br>potência | Defina o valor de saída do inversor.                                                                                                    |  |  |
| 7  | Teste automático           | Habilite <b>Auto Test</b> para definir o teste automático para ligação à rede em conformidade com os padrões e requisitos da rede local.                                                                                                    |  |  |

#### Configurações avançadas

Habilite Desligamento Remoto/DRED/RCR antes de conectar o dispositivo DRED, RCR ou de desligamento remoto de terceiros para cumprir as leis e regulamentos locais.

#### Iniciar/parar a conexão à rede

Etapa 1Toque em Home > Settings > Power on/off.

Etapa 2 Toque em Start para começar a conexão com a rede. Ou toque em Stop para encerrar a

conexão.

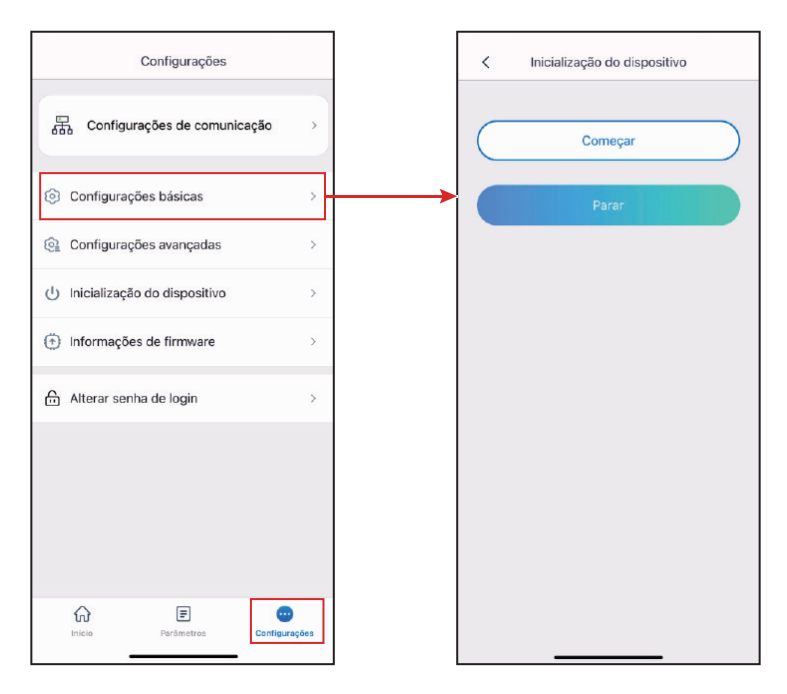

#### Atualização do firmware

#### AVISO

- Atualize a versão DSP, a versão ARM do inversor ou a versão de firmware do módulo de comunicação. Alguns dispositivos não permitem a atualização da versão do firmware pelo aplicativo SolarGo.
- Se a caixa de diálogo Atualização de firmware aparecer depois de fazer login no aplicativo, clique em Firmware Upgrade para ir diretamente para a página de informações de firmware.

Tipo I

#### AVISO

- Quando solicitado por um ponto vermelho à direita das **Firmware Information**, clique para obter as informações de atualização de firmware.
- Durante o processo de atualização, certifique-se de que a rede esteja estável e que o dispositivo permaneça conectado ao SolarGo; caso contrário, a atualização poderá falhar.

**Etapa 1** Toque em **Home > Settings > Firmware Information** para verificar a versão do firmware.

**Etapa 2** (Opcional) Toque em Verifique atualizações para verificar se existe a versão mais recente a ser atualizada.

**Etapa 3** Toque em **Firmware Information** conforme solicitado para entrar na página de atualização do firmware.

**Etapa 4** (Opcional) Toque em Saber mais para verificar as informações relacionadas ao firmware, como **Current Version**, **New Version**, **Update Record** etc.

**Etapa 5** Toque em **Upgrade** e siga as instruções para concluir a atualização.

| Configurações                               |            | Informações de firmware •••                                    |
|---------------------------------------------|------------|----------------------------------------------------------------|
| 品 Configurações de comunicação              | ,          | Versão do firmware do DSP:<br>05.5002.05.5002.05.5002          |
|                                             |            | Versão ARM FW:<br>04.93                                        |
| <ul> <li>Configurações avançadas</li> </ul> | >          | Versão FW do Módulo de Comunicação:<br>1.5.63                  |
| () Inicialização do dispositivo             | >          | Lembrete gentil:<br>Mantenha a rede móvel na nuvem normal para |
| <ul> <li>informações de firmware</li> </ul> | >          | obter as informações mais recentes sobre a versão do firmware. |
| Alterar senha de login                      | >          | Verifique atualizaçõe                                          |
|                                             |            |                                                                |
|                                             |            |                                                                |
|                                             |            |                                                                |
| ŵ <b>≣</b>                                  | •          |                                                                |
| Inicio Parămetros Cent                      | ligurações |                                                                |

#### Tipo II

#### AVISO

- A função de atualização automática é permitida somente quando um módulo Kit Wi-Fi/LAN 20 ou Kit Wi-Fi 20 é aplicado e a versão do firmware do módulo é V2.0.1 e posterior.
- Depois de habilitar a função de atualização automática, se houver alguma atualização e o dispositivo estiver conectado à rede, a versão do firmware do kit poderá ser atualizada automaticamente.

**Etapa 1** Toque em **Home > Settings > Firmware Information** para verificar a versão do firmware.

**Etapa 2** Toque em 🕕 ou 🌔 para habilitar ou desabilitar a **Automatic Upgrade**.

#### Alterar a senha de login

AVISO

A senha de login pode ser alterada. Lembre-se da senha alterada após a mudança. Contate o serviço pós-venda se você esquecer a senha.

#### **Etapa 1** Toque em **Home > Settings > Change Login Password**, para alterar a senha.

Etapa 2 Altere a senha conforme as necessidades reais.

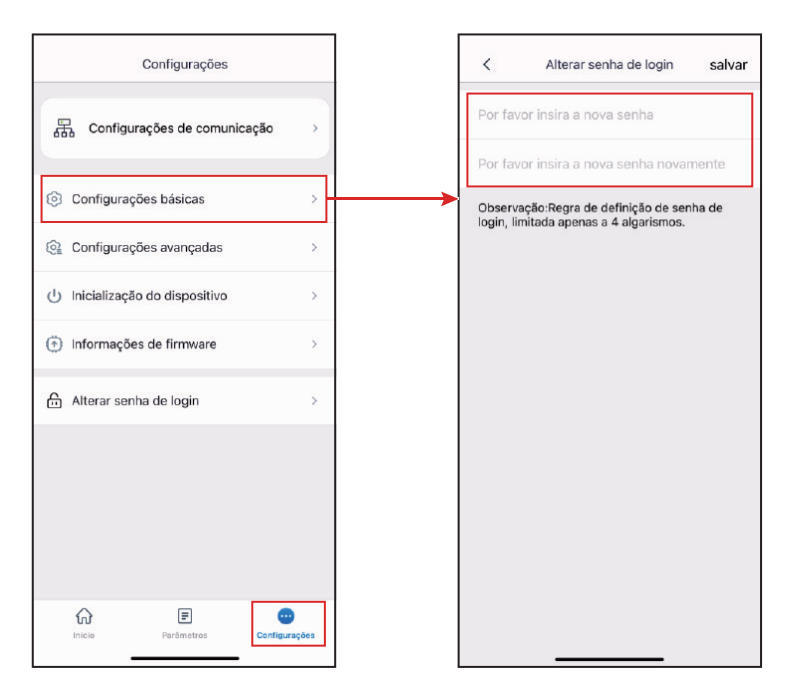

Para obter mais detalhes, consulte o Manual do usuário do aplicativo SolarGo. Digitalize o código QR ou acesse <u>https://en.goodwe.com/Ftp/EN/Downloads/User%20Manual/GW\_SolarGo\_User%20Manual-EN.pdf</u> para obter o manual do usuário.

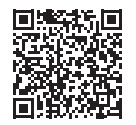

Aplicativo SolarGo Manual do usuário

# 8.4 Visão geral do aplicativo Portal SEMS

O aplicativo SEMS Portal é uma plataforma de monitoramento. As funções comumente usadas são as seguintes:

- 1. Gerenciar as informações da organização ou do usuário.
- 2. Adicionar e monitorar as informações da usina.
- 3. Manutenção do equipamento.

#### 8.4.1 Página de login do aplicativo SEMS Portal

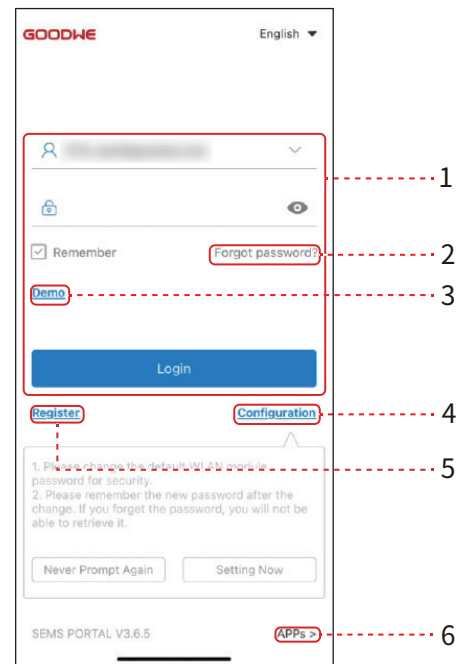

| N٥ | Nome/ícone          | Descrição                                                                                                    |
|----|---------------------|----------------------------------------------------------------------------------------------------|
| 1  | Área de login       | Digite o nome de usuário e a senha para fazer login no<br>aplicativo.                                                                                               |
| 2  | Esquecer a<br>senha | Toque para redefinir a senha verificando a conta.                                                                                                    |
| 3  | Demonstração        | Toque para entrar na página da estação de energia de<br>amostra. A página de amostra exibe apenas conteúdo<br>com conta de visitante, que é apenas para referência. |
| 4  | Configuração        | Configure os parâmetros de Wi-Fi para estabelecer a<br>comunicação entre o inversor e o servidor e realizar<br>monitoramento e gerenciamento remotos.               |
| 5  | Registrar           | Toque para registrar uma conta de usuário final. Entre<br>em contato com o fabricante ou a empresa conforme<br>solicitado se precisar de uma conta corporativa.     |
| 6  | Demonstração        | Toque para entrar na página da estação de energia de<br>amostra. A página de amostra exibe apenas conteúdo<br>com conta de visitante, que é apenas para referência. |

# 8.4.2 Página inicial do aplicativo SEMS Portal

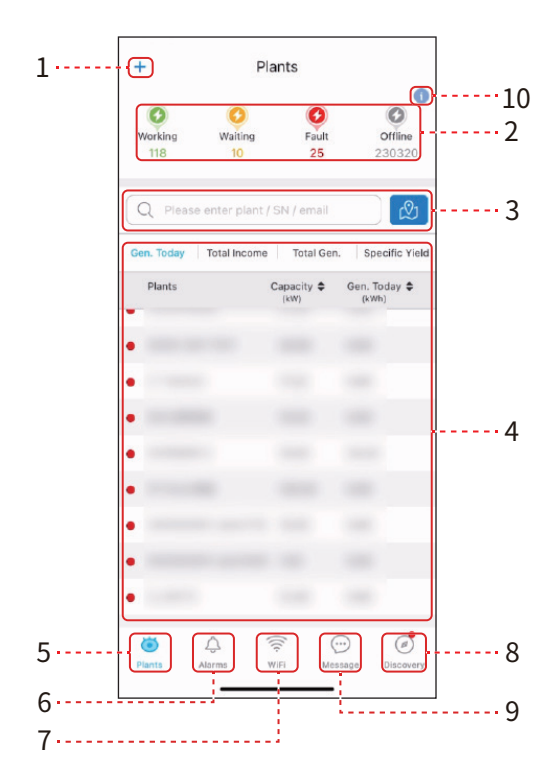

| N٥ | Nome/ícone                           | Descrição                                                                                                    |
|----|--------------------------------------|----------------------------------------------------------------------------------------------------|
| 1  | +                                    | Crie uma nova estação de energia.                                                                                                    |
| 2  | Estado da<br>estação de<br>energia   | O resumo das informações de funcionamento das<br>estações de energia na conta.                                                                                                    |
| 3  | Encontrar a<br>estação de<br>energia | Encontre a estação de energia inserindo o nome da estação de energia, SN do dispositivo, endereço de e-mail ou mapa.                                                                                                    |
| 4  | Estatísticas de<br>geração           | As informações de funcionamento de uma única<br>estação de energia. Toque no nome da estação de<br>energia para verificar as informações detalhadas da<br>estação de energia, como nome da estação de energia,<br>localização, potência, capacidade, geração de hoje,<br>geração total etc. |
| 5  | Estações de<br>energia               | Página de monitoramento da estação de energia.                                                                                                    |
| 6  | Alarmes                              | Verifique todos os alarmes, alarmes em andamento e<br>alarmes recuperados.                                                                                                    |

| N٥ | Nome/ícone | Descrição                                                                                               |
|----|------------|----------------------------------------------------------------------------------------------------|
| 7  | Wi-Fi      | Conclua as configurações de Wi-Fi quando um dongle<br>do Kit Wi-Fi for usado.                           |
| 8  | Mensagem   | Mensagem Defina e verifique as mensagens do<br>sistema.                                                 |
| 9  | Descoberta | Descoberta Para <b>Editar</b> a conta, crie Meu código QR,<br>defina <b>Configurações de renda</b> etc. |
| 10 | (İ)        | Falha. Usado para visualizar todas as falhas, falhas não<br>resolvidas e falhas recuperadas.            |

# 8.4.3 Monitoramento da estação de energia

#### Verificação de informações da estação de energia

Faça login no aplicativo do SEMS Portal com a conta e a senha. A situação geral de funcionamento de todas as estações de energia dessa conta será exibida. Clique em Monitoramento para acessar a interface de monitoramento da estação de energia e visualizar todas as informações da usina.

O conteúdo exibido nas diferentes interfaces dos equipamentos da estação de energia pode variar; consulte a situação real.

**Etapa 1:** (Opcional) Pesquise o nome da estação de energia, SN do inversor ou e-mail para encontrar a estação de energia rapidamente.

Ou toque no ícone do mapa para pesquisar a estação de energia.

**Etapa 2** Toque no nome da estação de energia na lista de estações de energia ou no ícone da estação de energia no mapa para verificar informações detalhadas sobre a estação de energia. **Etapa 3** Verifique as informações da estação de energia, situação de geração de energia, informações de dispositivo, falhas etc.

#### Exibir informações de alarme

Etapa 1 Toque na guia Alarme e entre na página Detalhes do alarme.

**Etapa 2** (opcional) Insira o nome da estação de energia, SN do inversor ou endereço de e-mail do usuário na barra de pesquisa para encontrar a estação de energia que está disparando o alarme.

**Etapa 3** Toque no nome do alarme para verificar os detalhes do alarme.

Para obter mais informações, consulte o Manual do usuário do SEMS Portal. Digitalize o código QR ou acesse <u>https://en.goodwe.com/Ftp/EN/Downloads/User%20Manual/GW\_SEMS%20Portal-User%20Manual-EN.pdf</u> para obter o manual do usuário.

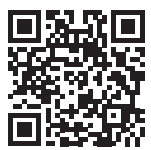

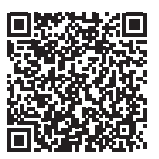

SEMS Portal

Manual do usuário do SEMS Portal

# 9 Manutenção

# 9.1 Desligar o inversor

## PERIGO

- Desligue o inversor antes das operações e manutenção. Caso contrário, o inversor pode ser danificado ou podem ocorrer choques elétricos.
- Descarga atrasada. Aguarde até que os componentes sejam descarregados após o desligamento.

**Etapa 1** (Recomendada) Emita um comando para o inversor para interromper a rede pelo aplicativo SolarGo.

**Etapa 2** Desligue o interruptor CA entre o inversor e a rede elétrica.

Etapa 3 Desligue o interruptor CC do inversor.

# 9.2 Remoção do inversor

# ALERTA

- Certifique-se de que o inversor esteja desligado.
- Use EPI adequado antes de qualquer operação.

**Etapa 1** Desconecte todos os cabos, incluindo cabos CC, CA, de comunicação, de módulo de comunicação e PE.

**Etapa 2** Manuseie ou levante o inversor para retirá-lo da parede ou do suporte.

Passo 3 Remova o suporte.

**Etapa 4** Guarde o inversor adequadamente. Se o inversor precisar ser usado posteriormente, certifique-se de que as condições de armazenamento atendam aos requisitos.

# 9.3 Descarte do inversor

Se o inversor não funcionar mais, descarte-o de acordo com os requisitos locais de descarte de resíduos de equipamentos elétricos. Não o descarte juntamente com o lixo doméstico.

# 9.4 Solução de problemas

Realize a solução de problemas de acordo com os seguintes métodos. Entre em contato com o serviço pós-venda se esses métodos não funcionarem.

Reúna as informações abaixo antes de entrar em contato com o serviço pós-venda, para que os problemas sejam resolvidos rapidamente.

- 1. Informações do inversor como número de série, versão do software, data de instalação, hora da falha, frequência da falha etc.
- Ambiente de instalação, incluindo condições climáticas, se os módulos fotovoltaicos são protegidos ou sombreados etc. Recomenda-se fornecer algumas fotos e vídeos para auxiliar na análise do problema.
- 3. Situação da rede elétrica.

| N٥ | Falha                          | Causa                                                                                                  | Soluções                                                                                                    |
|----|--------------------------------|----------------------------------------------------------------------------------------------------|----------------------------------------------------------------------------------------------------|
| 1  | Falha de<br>comunicação<br>SPI | <ol> <li>O chip não está<br/>ligado.</li> <li>A versão do programa<br/>do chip está errada.</li> </ol> | Desconecte o interruptor de saída CA e o<br>interruptor de entrada CC e conecte-os 5<br>minutos depois. Entre em contato com o                                                                                                    |
| 2  | Falha na<br>EEPROM             | O armazenamento Flash<br>interno está anormal.                                                         | problema persistir.                                                                                                    |
| 3  | Falha no local                 | A frequência da rede<br>elétrica está fora do<br>intervalo permitido.                                  | <ol> <li>Se o problema ocorrer ocasionalmente,<br/>a rede elétrica pode estar<br/>temporariamente anormal. O inversor<br/>se recuperará automaticamente quando<br/>detectar que a rede elétrica está normal.</li> <li>Se o problema ocorrer com frequência,<br/>verifique se a frequência da rede está<br/>dentro da faixa permitida.</li> <li>Entre em contato com a companhia<br/>elétrica local se a frequência da rede<br/>exceder a faixa permitida.</li> <li>Entre em contato com o revendedor<br/>ou o serviço pós-venda se a frequência<br/>da rede estiver dentro do intervalo<br/>permitido.</li> </ol> |
| 4  | SPD-CC                         | O inversor foi atingido<br>por um raio.                                                                | <ol> <li>O inversor foi atingido por um raio.</li> <li>Desconecte o interruptor de saída CA e o<br/>interruptor de entrada CC e conecte-os 5<br/>minutos depois. Entre em contato com o<br/>revendedor ou o serviço pós-venda, se o<br/>problema persistir.</li> </ol>                                                                                                    |

## 📕 09 Manutenção

| N٥ | Falha                            | Causa                                                                                                    | Soluções                                                                                                    |
|----|----------------------------------|----------------------------------------------------------------------------------------------------|----------------------------------------------------------------------------------------------------|
| 5  | Falha DCSPS<br>noturna           | <ol> <li>Anormalidade temporária<br/>causada por fatores<br/>ambientais.</li> <li>Os componentes internos<br/>do inversor estão<br/>danificados.</li> </ol>                                                              |                                                                                                    |
| 6  | Falha no relé                    | <ol> <li>O relé está anormal ou em<br/>curto-circuito.</li> <li>O circuito de controle está<br/>anormal.</li> <li>A conexão do cabo CA<br/>está anormal, como uma<br/>conexão virtual ou curto-<br/>circuito.</li> </ol> | Desconecte o interruptor de saída CA e o<br>interruptor de entrada CC e conecte-os 5<br>minutos depois. Entre em contato com o<br>revendedor ou o serviço pós-venda, se o<br>problema persistir.                                                 |
| 7  | Falha na<br>Inicialização<br>BUS | <ol> <li>A potência de saída do<br/>arranjo fotovoltaico é<br/>muito baixa.</li> <li>O circuito de controle está<br/>anormal.</li> </ol>                                                                                 |                                                                                                    |
| 8  | Falha reversa<br>fotovoltaica    | O arranjo fotovoltaico está<br>conectado inversamente.                                                                                                    | Verifique se os arranjos PV estão<br>conectados inversamente.                                                                                                    |
| 9  | Falha no BUS<br>noturno          | <ol> <li>Falha na energia da rede<br/>elétrica.</li> <li>O cabo CA está<br/>desconectado ou<br/>o disjuntor CA está<br/>desligado.</li> </ol>                                                                            | Desconecte o interruptor de saída CA e o<br>interruptor de entrada CC e conecte-os 5<br>minutos depois. Entre em contato com o<br>revendedor ou o serviço pós-venda, se o<br>problema persistir.                                                 |
| 10 | Erro CPLD                        | <ol> <li>Anormalidade temporária<br/>causada por fatores<br/>ambientais.</li> <li>Os componentes internos<br/>do inversor estão<br/>danificados.</li> </ol>                                                              | Desconecte o interruptor de saída CA e o<br>interruptor de entrada CC e conecte-os 5<br>minutos depois. Entre em contato com o<br>revendedor ou o serviço pós-venda, se o<br>problema persistir.                                                 |
| 11 | DCI alto                         | O equipamento detecta<br>que o componente DC da<br>corrente de saída interna<br>excede o intervalo normal.                                                                                                    | Entre em contato com o revendedor ou o<br>serviço pós-venda.                                                                                                    |
| 12 | Falha ISO                        | <ol> <li>O arranjo fotovoltaico está<br/>em curto-circuito com<br/>terra.</li> <li>O sistema fotovoltaico<br/>está em um ambiente<br/>úmido e o circuito não<br/>está bem isolado da terra.</li> </ol>                   | <ol> <li>Verifique se os cabos de entrada PV<br/>estão quebrados.</li> <li>Verifique se os quadros do módulo e o<br/>suporte de metal estão devidamente<br/>aterrados.</li> <li>Verifique se o lado AC está<br/>devidamente aterrado.</li> </ol> |

| N٥ | Falha                             | Causa                                                                                                    | Soluções                                                                                                    |  |
|----|-----------------------------------|----------------------------------------------------------------------------------------------------|----------------------------------------------------------------------------------------------------|--|
| 13 | Falha do VAC                      | A tensão da rede elétrica está<br>fora do intervalo permitido.                                                                                                    | <ol> <li>Verifique se a tensão de saída AC do<br/>inversor atende aos requisitos da rede.</li> <li>Certifique-se de que a sequência de<br/>fases dos cabos AC estão conectados<br/>corretamente, e o fio neutro e o cabo<br/>PE estão conectados corretamente e<br/>firmemente.</li> </ol>                                                                                          |  |
| 14 | Falha do<br>ExFan                 | <ol> <li>A alimentação do<br/>ventilador está anormal.</li> <li>Exceção mecânica.</li> <li>O ventilador está<br/>envelhecendo e<br/>danificado.</li> </ol>                                                     | Desconecte o interruptor de saída CA e o<br>interruptor de entrada CC e conecte-os 5<br>minutos depois. Entre em contato com o<br>revendedor ou o serviço pós-venda, se o                                                                                                    |  |
| 15 | Falha de<br>verificação<br>GFCI   | A amostragem de GFCI HCT é<br>anormal.                                                                                                    | problema persistir.                                                                                                    |  |
| 16 | Falha AFCI                        | <ol> <li>O terminal da PV string<br/>não está conectado<br/>firmemente.</li> <li>O cabo CC está quebrado.</li> </ol>                                                                                           | Por favor, verifique se a fiação dos<br>módulos PV está correta de acordo com<br>os requisitos no manual do usuário.                                                                                                    |  |
| 17 | Temperatura<br>excessiva          | <ol> <li>O inversor está instalado<br/>em um local com pouca<br/>ventilação.</li> <li>A temperatura ambiente<br/>excede 60 °C.</li> <li>Ocorre uma falha no<br/>ventilador interno do<br/>inversor.</li> </ol> | <ol> <li>Verifique a ventilação e a temperatura<br/>ambiente no local de instalação.</li> <li>Se houver pouca ventilação ou a<br/>temperatura ambiente for muito alta,<br/>melhore a ventilação e a dissipação<br/>de calor.</li> <li>Entre em contato com o revendedor<br/>ou o serviço pós-venda se a ventilação<br/>e a temperatura ambiente estiverem<br/>adequadas.</li> </ol> |  |
| 18 | Falha no<br>Ventilador<br>Interno | <ol> <li>A alimentação do<br/>ventilador está anormal.</li> <li>Exceção mecânica.</li> <li>O ventilador está<br/>envelhecendo e<br/>danificado.</li> </ol>                                                     | Desconecte o interruptor de saída CA e o<br>interruptor de entrada CC e conecte-os 5<br>minutos depois. Entre em contato com o<br>revendedor ou o serviço pós-venda, se o<br>problema persistir.                                                                                                    |  |
| 19 | Falha no<br>Aterramento<br>I      | O valor de resistência de<br>isolamento de entrada<br>para o terra diminui<br>quando o inversor está em<br>funcionamento.                                                                                      | <ol> <li>Verifique se o ambiente de trabalho<br/>do inversor atende aos requisitos. Por<br/>exemplo, a falha pode ocorrer devido<br/>à alta umidade em dias chuvosos.</li> <li>Certifique-se de que os componentes<br/>estão devidamente aterrados e o lado<br/>AC está corretamente aterrado.</li> </ol>                                                                           |  |

| N° | Falha               | Causa                                                                                                    | Soluções                                                                                                    |
|----|---------------------|----------------------------------------------------------------------------------------------------|----------------------------------------------------------------------------------------------------|
| 20 | Perda de<br>energia | <ol> <li>Falha na energia da rede<br/>elétrica.</li> <li>O cabo CA está<br/>desconectado ou<br/>o disjuntor CA está<br/>desligado.</li> </ol> | <ol> <li>O alarme é apagado<br/>automaticamente depois que a<br/>fonte de alimentação da rede é<br/>restaurada.</li> <li>Verifique se o cabo CA está<br/>conectado e se o disjuntor CA está<br/>ligado.</li> </ol> |

| N٥ | Falha                            | Causa                                                                                                    | Soluções                                                                                                    |  |
|----|----------------------------------|----------------------------------------------------------------------------------------------------|----------------------------------------------------------------------------------------------------|--|
| 21 | Falha de HCT<br>CA               | O sensor HCT está<br>anormal.                                                                                                    |                                                                                                    |  |
| 22 | Falha no<br>Relé                 | <ol> <li>O relé está anormal<br/>ou em curto-circuito.</li> <li>O circuito de<br/>amostragem do relé<br/>está anormal.</li> </ol>                               | Desconecte o interruptor de saída CA e o<br>interruptor de entrada CC e conecte-os 5<br>minutos depois. Entre em contato com o<br>revendedor ou o serviço pós-venda, se o<br>problema persistir.                                                                                                    |  |
| 23 | Falha de<br>verificação<br>GFCI  | A amostragem de GFCI<br>HCT é anormal.                                                                                                    |                                                                                                    |  |
| 24 | Falha no SPD                     | O inversor foi atingido<br>por um raio.                                                                                                    | <ol> <li>Melhore as instalações de proteção contra<br/>raios ao redor do inversor.</li> <li>Desconecte o interruptor de saída CA e o<br/>interruptor de entrada CC e conecte-os 5<br/>minutos depois. Entre em contato com o<br/>revendedor ou o serviço pós-venda, se o<br/>problema persistir.</li> </ol> |  |
| 25 | Falha na<br>Verificação<br>Ref-V | O circuito de referência<br>falha.                                                                                                    | Desconecte o interruptor de saída CA e o<br>interruptor de entrada CC e conecte-os 5                                                                                                    |  |
| 26 | Falha na<br>Verificação<br>HCT   | O sensor AC<br>está anormal na<br>amostragem.                                                                                                    | minutos depois. Entre em contato com o<br>revendedor ou o serviço pós-venda, se o<br>problema persistir.                                                                                                    |  |
| 27 | Erro PID                         | 1. Aterramento anormal<br>2. O módulo PID está<br>anormal.                                                                                                    | <ol> <li>Verifique se as fiações DC e AC estão<br/>anormais.</li> <li>Verifique se o módulo PID está anormal</li> <li>Entre em contato com o revendedor ou o<br/>serviço pós-venda.</li> </ol>                                                                                                    |  |
| 28 | Sobrecorrente<br>PV              | <ol> <li>A configuração<br/>fotovoltaica não está<br/>adequada.</li> <li>O hardware está<br/>danificado.</li> </ol>                                             | Desconecte o interruptor de saída CA e o                                                                                                    |  |
| 29 | Erro de<br>Modelo                | <ol> <li>Anormalidade<br/>temporária<br/>causada por fatores<br/>ambientais.</li> <li>Os componentes<br/>internos do inversor<br/>estão danificados.</li> </ol> | Interruptor de entrada CC e conecte-os 5<br>minutos depois. Entre em contato com o<br>revendedor ou o serviço pós-venda, se o<br>problema persistir.                                                                                                    |  |
| 30 | Falha de<br>Curto PV             | O hardware está<br>anormal.                                                                                                    | Entre em contato com o revendedor ou o serviço pós-venda.                                                                                                    |  |

| N٥ | Falha                                       | Causa                                                                                                    | Soluções                                                                                                    |
|----|---------------------------------------------|----------------------------------------------------------------------------------------------------|----------------------------------------------------------------------------------------------------|
| 31 | Falha na<br>Inicialização<br>BUS            | <ol> <li>A potência de saída do<br/>arranjo fotovoltaico é<br/>muito baixa.</li> <li>O circuito de controle<br/>está anormal.</li> </ol>                        | Desconecte o interruptor de saída CA e o<br>interruptor de entrada CC e conecte-os 5<br>minutos depois. Entre em contato com o<br>revendedor ou o serviço pós-venda, se o<br>problema persistir.                                                                                             |
| 32 | Sobretensão<br>fotovoltaica                 | Módulos PV excessivos<br>estão conectados em<br>série.                                                                                                    | <ol> <li>Verifique se a tensão de entrada do arranjo<br/>fotovoltaico é consistente com o valor<br/>exibido no LCD.</li> <li>Verifique se a tensão do arranjo<br/>fotovoltaico atende aos requisitos de<br/>tensão de entrada máxima.</li> </ol>                                             |
| 33 | Tensão<br>fotovoltaica<br>baixa             | A luz do sol está<br>fraca ou mudando<br>anormalmente.                                                                                                    | <ol> <li>Se o problema ocorre ocasionalmente,<br/>a razão pode ser a luz do sol anormal. O<br/>inversor se recuperará automaticamente<br/>sem intervenção manual.</li> <li>Se o problema ocorre com frequência,<br/>entre em contato com o revendedor ou o<br/>serviço pós-venda.</li> </ol> |
| 34 | Falha de HCT<br>PV                          | <ol> <li>Anormalidade<br/>temporária<br/>causada por fatores<br/>ambientais.</li> <li>Os componentes<br/>internos do inversor<br/>estão danificados.</li> </ol> |                                                                                                    |
| 35 | Sobrecorrente<br>PV                         | <ol> <li>Anormalidade<br/>temporária<br/>causada por fatores<br/>ambientais.</li> <li>Os componentes<br/>internos do inversor<br/>estão danificados.</li> </ol> | Desconecte o interruptor de saída CA e o<br>interruptor de entrada CC e conecte-os 5                                                                                                    |
| 36 | Desequilíbrio<br>de barramento              | <ol> <li>O circuito de<br/>amostragem do relé<br/>está anormal.</li> <li>Hardwares anormais</li> </ol>                                                          | minutos depois. Entre em contato com o<br>revendedor ou o serviço pós-venda, se o<br>problema persistir.                                                                                                    |
| 37 | Barramento<br>CC alto                       | <ol> <li>A tensão fotovoltaica é<br/>muito alta.</li> <li>A amostragem da<br/>tensão do BUS do<br/>inversor está anormal.</li> </ol>                            |                                                                                                    |
| 38 | PV<br>Continuous<br>Hardware<br>Overcurrent | <ol> <li>A configuração<br/>fotovoltaica não está<br/>adequada.</li> <li>O hardware está<br/>danificado.</li> </ol>                                             |                                                                                                    |
# 9.5 Manutenção de rotina

# A PERIGO

Desligue o inversor antes das operações e manutenção. Caso contrário, o inversor pode ser danificado ou podem ocorrer choques elétricos.

| Item de<br>manutenção | Método de manutenção                                                                                                    | Período de manutenção          |  |
|-----------------------|----------------------------------------------------------------------------------------------------|--------------------------------|--|
| Limpeza do sistema    | Verifique o dissipador de calor, a entrada<br>de ar e a saída de ar quanto a corpos<br>estranhos ou poeira.                                                                                                    | Uma vez a cada 6 a 12<br>meses |  |
| Ventoinha             | Verifique se a ventoinha está funcionando<br>corretamente, com baixo ruído e<br>aparência intacta.                                                                                                    | Uma vez por ano                |  |
| Interruptor CC        | Ligue e desligue o interruptor CC dez<br>vezes consecutivas para se certificar de<br>que está funcionando corretamente.                                                                                                    | Uma vez por ano                |  |
| Conexão elétrica      | Verifique se os cabos estão bem<br>conectados. Verifique se os cabos estão<br>partidos ou se há algum núcleo de cobre<br>exposto.                                                                                                    | Uma vez a cada 6 a 12<br>meses |  |
| Vedação               | Verifique se todos os terminais e portas<br>estão devidamente vedados. Vede<br>novamente o orifício do cabo se não<br>estiver vedado ou for muito grande.                                                                                                    | Uma vez por ano                |  |
| Teste THDi            | Para os requisitos da Austrália, no teste<br>THDi, deve-se adicionar Zref entre o<br>inversor e a rede elétrica.<br>Zref:<br>Zmax ou Zref (corrente de fase > 16 A)<br>Zref: L: 0,24 $\Omega$ + j0,15 $\Omega$ ; N: 0,16 $\Omega$ + j0,10<br>$\Omega$ (corrente de fase > 16 A, < 21,7 A)<br>Zref: L: 0,15 $\Omega$ + j0,15 $\Omega$ ; N: 0,1 $\Omega$ + j0,1 $\Omega$<br>(corrente de fase > 21,7 A, < 75 A)<br>Zref: $\geq$ 5% Un/Irated+j5% Un/Irated<br>(corrente de fase>75A) | Conforme necessário            |  |

Siga as etapas abaixo para manter os ventiladores dos inversores GT:

O inversor da série GT está equipado com quatro ventiladores em seu lado esquerdo. O ventilador deve ser limpo anualmente com um aspirador de pó. Para uma limpeza mais completa, remova completamente os ventiladores.

Desconecte o disjuntor AC primeiro e depois desconecte o disjuntor DC.

Aguarde 5 minutos até que a tensão residual tenha sido liberada e os ventiladores não estejam mais girando.

Desmonte os ventiladores (consulte a figura abaixo).

1. Afrouxe os cinco parafusos com uma chave de fenda, depois retire os ventiladores do gabinete lentamente.

2. Abra as travas dos três conectores dos ventiladores e remova-os do alojamento, depois leve os

ventiladores embora.

- Limpe a rede de ventilação e o ventilador com uma escova macia, um pincel, um pano ou ar comprimido.
- Remonte os ventiladores no gabinete
- Por favor, use uma toalha para limpar o dissipador de calor uma vez por ano.

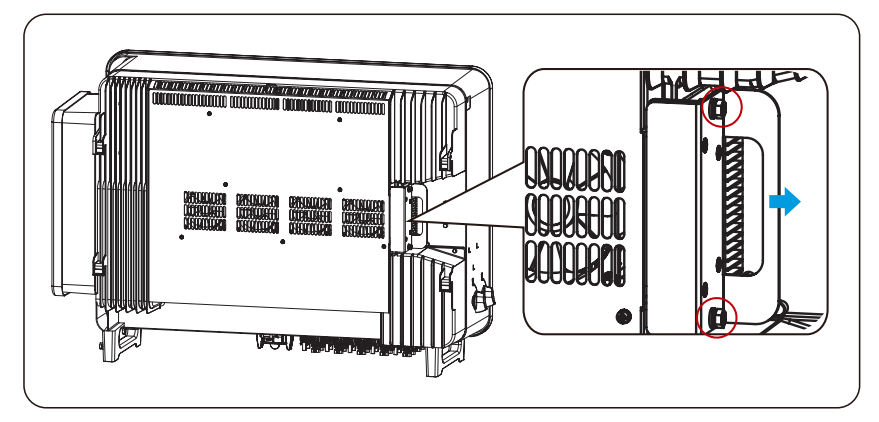

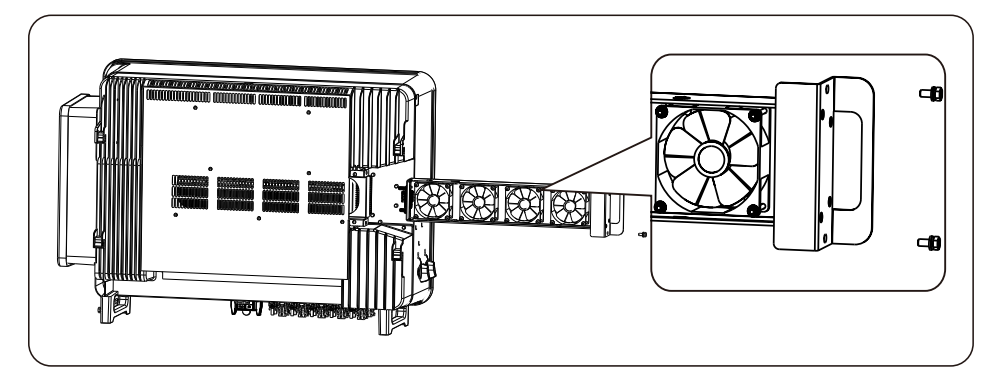

# 10 Parâmetros técnicos

| Dados técnicos                                                 | GW75K-GT-LV-G10          |  |  |
|----------------------------------------------------------------|--------------------------|--|--|
| Entrada                                                        |                          |  |  |
| Potência de entrada máxima (kW)                                | 150                      |  |  |
| Tensão de entrada máxima (V)                                   | 800                      |  |  |
| Faixa de tensão de operação MPPT (V)                           | 180 a 800                |  |  |
| Faixa de tensão MPPT à potência nominal (V)                    | 250 a 650                |  |  |
| Tensão de partida (V)                                          | 200                      |  |  |
| Tensão nominal de entrada (V)                                  | 370                      |  |  |
| Corrente máxima de entrada por MPPT (A)                        | 42                       |  |  |
| Corrente máxima de curto-circuito por MPPT<br>(A)              | 52,5                     |  |  |
| Corrente de Retroalimentação Máxima para a<br>Matriz (A)       | 0                        |  |  |
| Número de rastreadores MPP                                     | 8                        |  |  |
| Número de fios por MPPT                                        | 2                        |  |  |
| Saída                                                          |                          |  |  |
| Potência nominal de saída (kW)                                 | 75                       |  |  |
| Potência nominal aparente de saída (kVA)                       | 75                       |  |  |
| Potência ativa CA máxima (kW)                                  | 75                       |  |  |
| Potência aparente CA máxima (kVA)                              | 75                       |  |  |
| Potência nominal a 40 °C (kW)                                  | 75                       |  |  |
| Potência máxima a 40 °C (incluindo<br>sobrecarga CA) (kW)      | 75                       |  |  |
| Tensão nominal de saída (V)                                    | 127/220,3L/N/PE ou 3L/PE |  |  |
| Faixa de tensão de saída (V)                                   | 176 a 245                |  |  |
| Frequência nominal da rede CA (Hz)                             | 50/60                    |  |  |
| Faixa de frequência da rede CA (Hz)                            | 45 a 55 / 55 a 65        |  |  |
| Corrente de saída máxima (A)                                   | 196,9                    |  |  |
| Corrente máxima de falha de saída (pico e<br>duração) (A a μs) | 364A@5µs                 |  |  |
| Corrente de entrada (pico e duração) (A/µs)                    | 120A@1µs                 |  |  |
| Corrente de saída nominal (A)                                  | 196,9                    |  |  |

### 10 Parâmetros Técnicos

Manual do usuário V1.1-2025-0-4-15

| Dados técnicos                                       | GW75K-GT-LV-G10                           |  |  |
|------------------------------------------------------|-------------------------------------------|--|--|
| Fator de potência                                    | ~1 (ajustável de 0,8 avanço a 0,8 atraso) |  |  |
| Distorção harmônica total máxima                     | < 3%                                      |  |  |
| Proteção máxima contra sobrecorrente de<br>saída (A) | 340                                       |  |  |
| Eficiência                                           |                                           |  |  |
| Eficiência máxima                                    | 98,80%                                    |  |  |
| Eficiência europeia                                  | 98,30%                                    |  |  |
| Proteção                                             |                                           |  |  |
| Monitoramento de corrente do arranjo<br>fotovoltaico | Integrado                                 |  |  |
| Detecção de resistência a isolamento<br>fotovoltaico | Integrado                                 |  |  |
| Monitoramento de corrente residual                   | Integrado                                 |  |  |
| Proteção contra polaridade reversa<br>fotovoltaica   | Integrado                                 |  |  |
| Proteção anti-ilhamento                              | Integrado                                 |  |  |
| Proteção contra sobrecorrente CA                     | Integrado                                 |  |  |
| Proteção contra curto-circuito CA                    | Integrado                                 |  |  |
| Proteção contra sobretensão CA                       | Integrado                                 |  |  |
| Interruptor CC                                       | Integrado                                 |  |  |
| Proteção contra surtos CC                            | Tipo II                                   |  |  |
| Proteção contra surtos CA                            | Tipo II                                   |  |  |
| AFCI                                                 | Integrado                                 |  |  |
| Desligamento rápido                                  | Opcional                                  |  |  |
| Desligamento remoto                                  | Integrado                                 |  |  |
| Recuperação PID                                      | Opcional                                  |  |  |
| Fornecimento de Energia à Noite                      | Opcional                                  |  |  |
| Varredura de curva I-V                               | Opcional                                  |  |  |
| Diagnóstico de curva I-V                             | Opcional                                  |  |  |
| Dados gerais                                         |                                           |  |  |
| Faixa de temperatura operacional (°C)                | -30 a +60                                 |  |  |
| Temperatura de armazenamento (°C)                    | -40 ~ +70                                 |  |  |

| Dados técnicos                           | GW75K-GT-LV-G10                               |  |  |
|------------------------------------------|-----------------------------------------------|--|--|
| Umidade relativa                         | 0 ~ 100%                                      |  |  |
| Altitude máxima de operação (m)          | 4.000                                         |  |  |
| Método de resfriamento                   | Resfriamento inteligente da ventoinha         |  |  |
| Interface do usuário                     | LED, LCD (opcional), WLAN+APP                 |  |  |
| Comunicação                              | RS485, Wi-Fi+LAN                              |  |  |
| Protocolos de comunicação                | Modbus-RTU (em conformidade com o<br>SunSpec) |  |  |
| Peso (kg)                                | 88                                            |  |  |
| Dimensão (L × A × P mm)                  | 930 x 650 x 300                               |  |  |
| Emissão de ruído (dB)                    | <65                                           |  |  |
| Topologia Não isolada                    |                                               |  |  |
| Autoconsumo à noite (W) < 1              |                                               |  |  |
| lassificação de proteção de entrada IP66 |                                               |  |  |
| Classe anticorrosiva                     | C4, C5 (opcional)                             |  |  |
| Conector CC                              | MC4 (4 a 6 mm²)                               |  |  |
| Conector CA                              | Terminal OT/DT (máx. 240 mm²)                 |  |  |
| Categoria ambiental                      | 4К4Н                                          |  |  |
| Grau de poluição                         | III                                           |  |  |
| Categoria de sobretensão                 | DCII / ACIII                                  |  |  |
| Classe de proteção                       | I                                             |  |  |
| A classe de tensão decisiva (DVC)        | PV:C<br>AC:C<br>com:A                         |  |  |
| Método anti-ilhamento ativo              | AFDPF + AQDPF                                 |  |  |
| País de fabricação                       | China                                         |  |  |

### 10 Parâmetros Técnicos

| Dados técnicos                                            | GW100K<br>-GT                      | GW110K<br>-GT | GW125K<br>-GT |
|-----------------------------------------------------------|------------------------------------|---------------|---------------|
| Entrada (CC)                                              |                                    |               |               |
| Potência de entrada máxima (kW)                           | 150                                | 165           | 187.5         |
| Tensão de entrada máxima (V)                              | 1.100                              | 1.100         | 1.100         |
| Faixa de tensão de operação MPPT (V)                      | 180~1000                           |               |               |
| Faixa de tensão MPPT à potência nominal<br>(V)            |                                    | 500~850       |               |
| Tensão de partida (V)                                     |                                    | 200           |               |
| Tensão nominal de entrada (V)                             |                                    | 600           |               |
| Corrente máxima de entrada por MPPT (A)                   | 42                                 |               |               |
| Corrente máxima de curto-circuito por<br>MPPT (A)         | 52,5                               |               |               |
| Corrente de retroalimentação máxima<br>para o arranjo (A) | 0                                  |               |               |
| Número de rastreadores MPP                                | 8                                  | 10            | 10            |
| Número de fios por MPPT                                   | 2                                  |               |               |
| Saída (CA)                                                |                                    |               |               |
| Potência nominal de saída (kW)                            | 100                                | 110           | 125           |
| Potência nominal aparente de saída (kVA)                  | 100                                | 110           | 125           |
| Potência ativa CA máxima (kW)                             | 110                                | 121           | 137.5         |
| Potência aparente CA máxima (kVA)                         | 110                                | 121           | 137.5         |
| Potência nominal a 40 °C(kW)                              | 100                                | 110           | 125           |
| Potência máxima a 40 °C (incluindo<br>sobrecarga CA) (kW) | 100                                | 110           | 125           |
| Tensão nominal de saída (V)                               | 220/380, 230/400, 3L/N/PE ou 3L/PE |               |               |
| Faixa de tensão de saída (V)                              | 304~460                            |               |               |
| Frequência nominal da rede CA (Hz)                        | 50/60                              |               |               |
| Faixa de frequência da rede CA (Hz)                       | 45~55/55~65                        |               |               |
| Corrente de saída máxima (A)                              | 167.1                              | 183.4         | 199.4         |
| Corrente máxima de falha de saída (pico e<br>duração) (A) | 364A@5µs                           |               |               |
| Corrente de entrada (pico e duração) (A)                  | 120A@1µs                           |               |               |

# Manual do usuário V1.1-2025-0-4-15

### 10 Parâmetros Técnicos 서

| Dados técnicos                                       | GW100K<br>-GT                     | GW110K<br>-GT              | GW125K<br>-GT              |
|------------------------------------------------------|-----------------------------------|----------------------------|----------------------------|
| Corrente de saída nominal (A)                        | 152.0 @380V<br>145.0 @400V        | 167.1 @380V<br>159.5 @400V | 189.9 @380V<br>181.2 @400V |
| Fator de potência                                    | ~1 (ajustáv                       | el de 0,8 avanço a         | a 0,8 atraso)              |
| Distorção harmônica total máxima                     |                                   | < 3%                       |                            |
| Proteção máxima contra sobrecorrente de<br>saída (A) | 340                               |                            |                            |
| Eficiência                                           |                                   |                            |                            |
| Eficiência máxima                                    | 98,8%                             | 98,8%                      | 99.0%                      |
| Eficiência europeia                                  | 98,4%                             | 98,4%                      | 98,5%                      |
| Eficiência CEC                                       | 98,3%                             | 98,3%                      | 98,4%                      |
| Proteção                                             |                                   |                            |                            |
| Monitoramento de corrente do arranjo<br>fotovoltaico | Integrado                         |                            |                            |
| Detecção de resistência a isolamento<br>fotovoltaico | Integrado                         |                            |                            |
| Monitoramento de corrente residual                   | Integrado                         |                            |                            |
| Proteção contra polaridade reversa<br>fotovoltaica   | Integrado                         |                            |                            |
| Proteção anti-ilhamento                              | Integrado                         |                            |                            |
| Proteção contra sobrecorrente CA                     | Integrado                         |                            |                            |
| Proteção contra curto-circuito CA                    | Integrado                         |                            |                            |
| Proteção contra sobretensão CA                       | Integrado                         |                            |                            |
| Interruptor CC                                       | Integrado                         |                            |                            |
| Proteção contra surtos CC                            | Tipo II ou Tipo I + II (opcional) |                            | cional)                    |
| Proteção contra surtos CA                            |                                   | Tipo II                    |                            |
| AFCI                                                 | Opcional                          |                            |                            |
| Desligamento de emergência                           | Opcional                          |                            |                            |
| DesligamentoRápido                                   | Opcional                          |                            |                            |
| Desligamento remoto                                  |                                   | Opcional                   |                            |
| Recuperação PID                                      |                                   | Opcional                   |                            |
| Compensação de Energia Reativa à Noite               | Opcional                          |                            |                            |
| Fornecimento de Energia à Noite                      |                                   | Opcional                   |                            |

### 10 Parâmetros Técnicos

Manual do usuário V1.1-2025-0-4-15

| Varredura de curva I-V   | Opcional |
|--------------------------|----------|
| Diagnóstico de curva I-V | Opcional |

# Manual do usuário V1.1-2025-0-4-15

### 10 Parâmetros Técnicos 서

| Dados técnicos                           | GW100K-GT                                  | GW110K-GT            | GW125K-GT |
|------------------------------------------|--------------------------------------------|----------------------|-----------|
| Dados gerais                             |                                            |                      |           |
| Faixa de temperatura operacional<br>(°C) | -30 a +60                                  |                      |           |
| Temperatura de armazenamento<br>(°C)     |                                            | -40 ~ +70            |           |
| Umidade relativa                         |                                            | 0~100%               |           |
| Altitude máxima de operação (m)          |                                            | 4.000                |           |
| Método de resfriamento                   | Resfriam                                   | ento inteligente da  | ventoinha |
| Interface do usuário                     | LED, L                                     | CD (opcional), WLA   | N+APP     |
| Comunicação                              | RS485, V                                   | Vi-Fi ou 4G ou PLC ( | opcional) |
| Protocolos de comunicação                | Modbus-RTU (em conformidade com o SunSpec) |                      |           |
| Peso (kg)                                | 85                                         | 88                   | 88        |
| Dimensão (L × A × P mm)                  |                                            | 930 x 650 x 300      |           |
| Emissão de ruído (dB)                    | <70                                        |                      |           |
| Topologia                                | Não isolada                                |                      |           |
| Autoconsumo à noite (W)                  | <2                                         |                      |           |
| Classificação de proteção de entrada     | IP66                                       |                      |           |
| Classe anticorrosiva                     | C4, C5 (Opcional)                          |                      |           |
| Conector CC                              | MC4 (4 a 6 mm²)                            |                      |           |
| Conector CA                              | Terminal OT/DT (máx. 300 mm²)              |                      | 0 mm²)    |
| Categoria ambiental                      |                                            | 4K4H                 |           |
| Grau de poluição                         |                                            | III                  |           |
| Categoria de sobretensão                 | DCII / ACIII                               |                      |           |
| Classe de proteção                       |                                            | Ι                    |           |
| A classe de tensão decisiva (DVC)        | PV: C<br>AC: C<br>com: A                   |                      |           |
| Método anti-ilhamento ativo              | AFDPF + AQDPF                              |                      |           |
| País de fabricação                       |                                            | China                |           |

#### Níveis de sobretensão:

Sobretensão I: dispositivos conectados ao circuito que podem limitar a sobretensão instantânea a um nível relativamente baixo.

Sobretensão II: dispositivos consumidores de energia alimentados por equipamentos fixos de distribuição de energia, incluindo eletrodomésticos, ferramentas portáteis e outros equipamentos residenciais e similares. A sobretensão III também é aplicável se houver requisitos especiais para a confiabilidade e aplicabilidade do equipamento.

Sobretensão III: os dispositivos se aplicam a equipamentos fixos de distribuição, incluindo interruptores nos equipamentos fixos de distribuição de energia e equipamentos industriais permanentemente conectados a equipamentos fixos de distribuição de energia. A confiabilidade e aplicabilidade do equipamento devem atender a requisitos especiais.

Sobretensão IV: os dispositivos se aplicam a equipamento de distribuição de energia, como instrumentos de medição e dispositivos de proteção de sobrecorrente pré-posicionados etc.

#### Níveis de umidade:

|                       | Nível         |                 |                 |  |
|-----------------------|---------------|-----------------|-----------------|--|
| Parametros ambientais | ЗКЗ           | 4K2             | 4K4H            |  |
| Faixa de temperatura  | 0 °C a +40 °C | -33 °C a +40 °C | -20 °C a +55 °C |  |
| Faixa de umidade      | 5% a 85%      | 15% a 100%      | 4% a 100%       |  |

#### Níveis ambientais:

Inversor externo: a faixa de temperatura ambiente é de -25 °C a +60 °C, adequada para um ambiente com nível de poluição 3;

Inversor interno tipo II: a faixa de temperatura ambiente é de -25 °C a +40 °C, adequada para um ambiente com nível de poluição 3;

Inversor interno tipo I: a faixa de temperatura ambiente é de 0 °C a +40 °C, adequada para um ambiente com nível de poluição 2;

#### Níveis de poluição:

Nível de poluição 1: nenhuma poluição ou somente poluição seca e não condutora; Nível de poluição 2: normalmente, apenas poluição não condutiva, mas pode haver poluição condutiva temporária causada por condensação;

Nível de poluição 3: a poluição condutiva ou não condutiva transforma-se em poluição condutiva devido à condensação;

Nível de poluição 4: poluição condutiva persistente, como poluição causada por poeira condutiva ou chuva e neve.

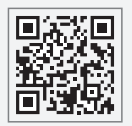

Site da GoodWe

# GoodWe Technologies Co., Ltd.

🖉 No. 90 Zijin Rd., New District, Suzhou, 215011, China

www.goodwe.com

🖂 service@goodwe.com

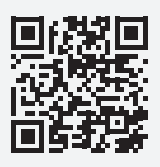

Contatos locais